## <u>e-Filing of Tax Audit Report by</u> <u>Tax Professional</u>

### By: CA Sanjay Agarwal E-mail id: agarwal.s.ca@gmail.com

### Contents.....

- Registration by Tax Professionals
- Procedure to add Chartered Accountant by Assessee
- > Steps to be followed by CA to submit Tax Audit Report
- Other Features
- > Forms to be initiated & authorized by Chartered Accountant
- Steps to be followed by CA to submit Online Forms (other than ITR)
- Steps to be followed by CA to Verify Forms (other than ITR)Practical Difficulties in e-Filing Tax Audit Report
- FAQs on e-filing of Tax Audit Report
- Snapshots of some Clauses of Tax Audit Report in e-UtilityAs per updated version of e-utility – PR9
- Practical Difficulties in e-Filing Tax Audit Report
- Other relevant issues

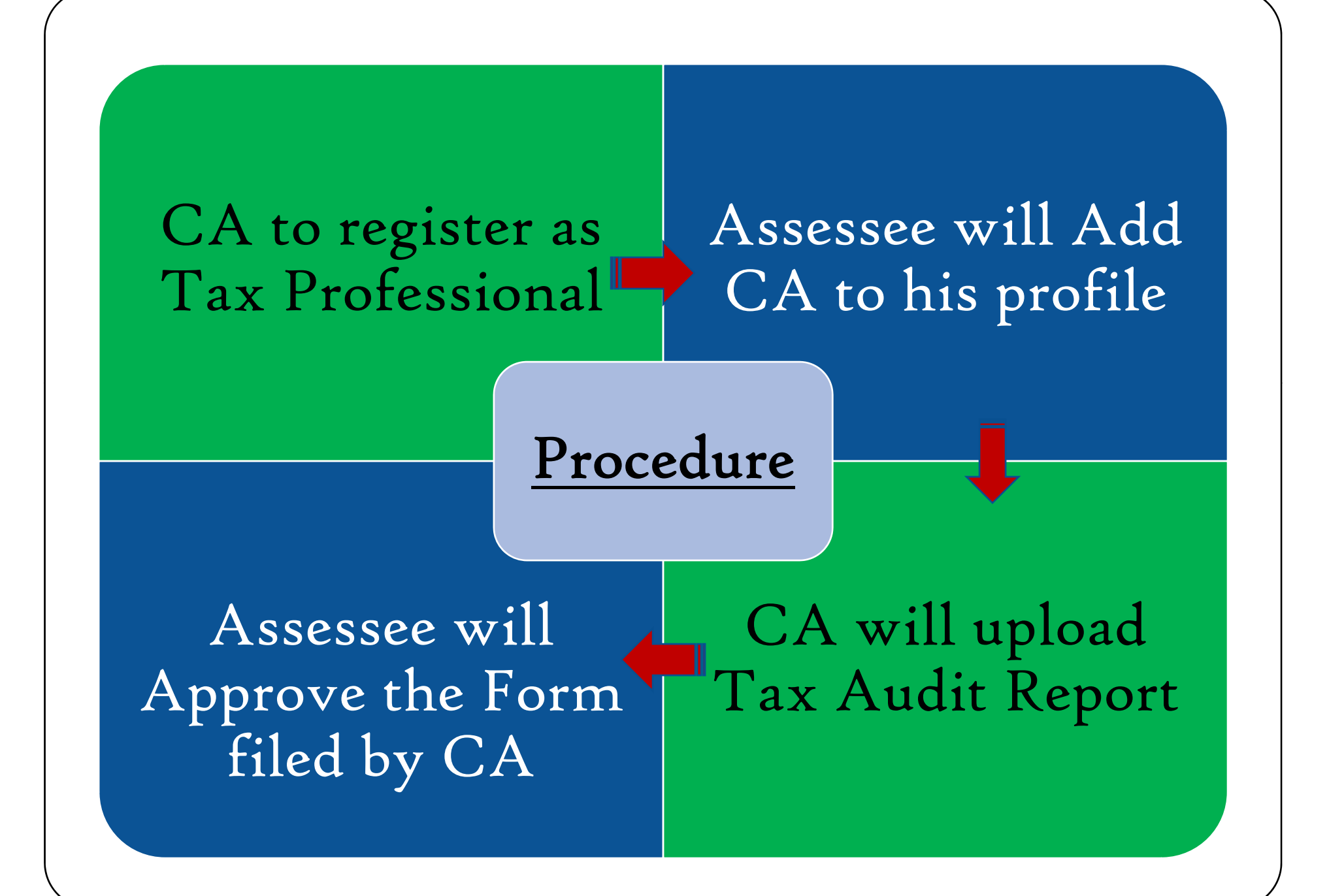

# Registration

# by Tax Professionals

#### **Pre-requisites**

- 1. You should be a practicing Chartered Accountant (registered with Institute of Chartered Accountants of India, ICAI, with a valid Membership Number)
- 2. You should have a valid Permanent Account Number (PAN) and Digital Signature Certificate.

## Step 1: Register

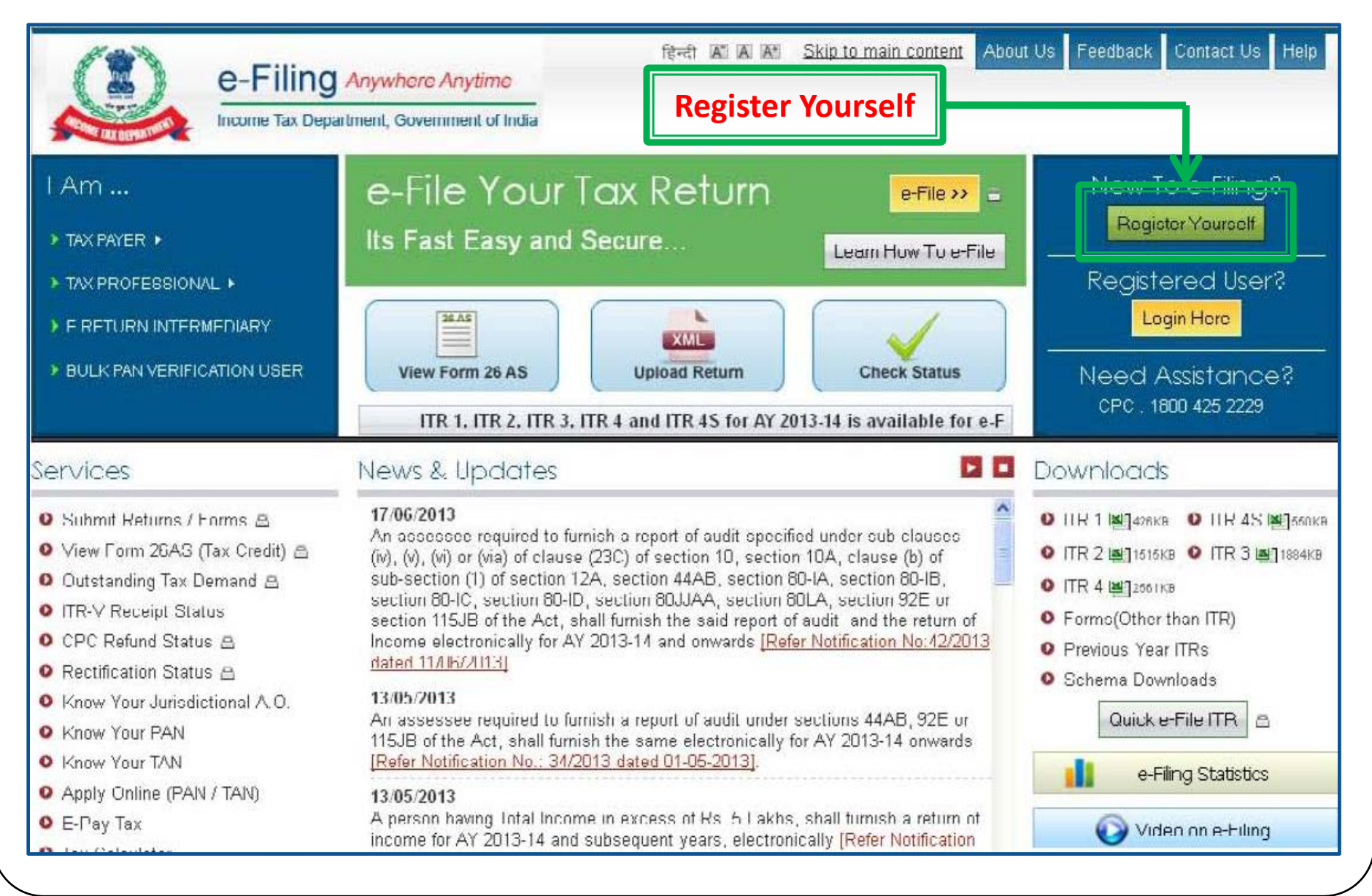

## Step 2: Register as Chartered Accountant

| Income Tax Dep                                                                                                    | eartment, Government of India                                                                                                    | En Login   Registe                                                                                                    |
|----------------------------------------------------------------------------------------------------|----------------------------------------------------------------------------------------------------|----------------------------------------------------------------------------------------------------|
| Home IAm , Services , Dov<br>Quick Link                                                                                          | Registration Form                                                                                                    |                                                                                                    |
| <ul> <li>Tax Calculator</li> <li>Apply Online - PAN/TAN</li> <li>E-Pay Tax</li> <li>View Form 26AS (Tax Credit)</li> </ul>       | Select User Type *                                                                                                    | <ul> <li>Instructions</li> <li>Fields marked with asterisk<br/>(*) are mandatory.</li> <li>Select a User type</li> <li>Please keep your PAN card<br/>handy to fill in the<br/>Registration details</li> </ul> |
| Need Assistance?<br>For Income tax related queries<br>ASK : 1800 180 1961<br>For Rectification and Refund<br>CPC : 1800 425 2229 | <ul> <li>Company O Body of individuals (BOH) O Escal Adultificity O Finite</li> <li>Trust Association of Persons (AOP) Artificial Juridical Person</li> <li>Bulk PAN Verification Users</li> <li>External Agency</li> <li>Tax Professional</li> </ul> |                                                                                                    |
| For e-Filing of Returns<br>e-Filing : 1800 4250 0025                                                                             | Chartered Accountants  Income Tax Department Employee  Helpdesk                                                                                                    |                                                                                                    |

## Step 3: Enter Basic details

| Home I Am . Services . Dow                            | vnloads - News & Updates                           |                                                     |                                                                                             |
|-------------------------------------------------------|----------------------------------------------------|-----------------------------------------------------|---------------------------------------------------------------------------------------------|
| Quick Link                                            | Registration Form - Author                         | rized Representatives Registra                      | tion                                                                                        |
| O Tax Calculator                                      | Step 1: Enter Basic Details Step 2: Re             | gistration Form Step 3: Registration Successful     | And a second second                                                                         |
| Apply Online - PAN/TAN     E-Pay Tax                  | Membership No. *                                   |                                                     | Fields marked with asterisk(*)                                                              |
| • View Form 26AS (Tax Credit)                         | Enrollment Date (DD/MM/YYYY) *                     |                                                     | <ul> <li>Please enter your PAN ,</li> </ul>                                                 |
| Nood Assistance?                                      | Personal Details                                   |                                                     | Name and Date of Birth as<br>mentioned on your PAN card                                     |
| For Income tax related queries<br>ASK : 1800 180 1961 | Surname *                                          |                                                     | <ul> <li>Do not pre-fix title to your<br/>name e.g.:Dr., Mr., Miss, Mrs<br/>etc.</li> </ul> |
| For Rectification and Refund                          | Middle Name                                        |                                                     | <ul> <li>Select Date of Birth using the<br/>calendar provided.</li> </ul>                   |
| Epr o Filing of Potures                               | First Name                                         |                                                     | Note                                                                                        |
| e-Filing : 1800 4250 0025                             | Date of Birth (DD/MM/YYYY) *                       |                                                     | Java Runtime Environment     1.6 or above should be                                         |
|                                                       | PAN *                                              |                                                     | installed in your system in<br>order to successfully upload<br>Digital Signature Contifecto |
|                                                       | E-mail ID *                                        |                                                     | Digital Signature Certificate.                                                              |
|                                                       | DIGITAL CERTIFICATE REGIS                          | TRATION                                             |                                                                                             |
|                                                       | Select the type of Digital Signature Certificate * | O Sign with .pfx file<br>O Sign with your USB token |                                                                                             |
|                                                       |                                                    | Continue                                            |                                                                                             |

**<u>Note</u>**: All the future communications will be sent to the mobile number and email ID provided at the time of registration.

## Step 4: Upload DSC

#### Quick Link

#### Registration Form - Authorized Representatives Registration

| <ul> <li>Tax Calculator</li> <li>Apply Online - PAN/TAN</li> </ul>                                                                                                    | Step 1: Enter Basic Details Step                                                                                                    | 2. Registration Form Step 3: Registration Succes                        | Instructions                                                                                                    |
|----------------------------------------------------------------------------------------------------|----------------------------------------------------------------------------------------------------|-------------------------------------------------------------------------|----------------------------------------------------------------------------------------------------|
| <ul> <li>Apply Online - PARTAN</li> <li>E-Pay Tax</li> <li>View Form 26AS (Tax Credit)</li> <li>Need Assistance?</li> <li>For Income tax related queries</li> <li>ASK : 1800 180 1961</li> <li>For Rectification and Refund</li> <li>CPC : 1800 425 2229</li> <li>For e-Filing of Returns</li> <li>e-Filling : 1800 4250 0025</li> </ul> | Membership No. *<br>Enrellmont Date (DD MM 2000)<br>Select digital certificate<br>Pe Please select your certificate H<br>*\Dcolrtop\AP00RVA_BHAPDO<br>Enter the password for your pr<br>Mi<br>Enter the password for your pr<br>Mi<br>Enter the password for your pr<br>Enter the password for your pr | 519147     cancel     17/12/1989     awnpb8691b     apoorva.bhardwaj@gm | <ul> <li>Fields marked with<br/>asterisk(*) are mandatury.</li> <li>Pleace enter your PAN ,<br/>Name and Date of Birth as<br/>mentioned on your PAN card.</li> <li>Do not pre-fix title to your<br/>name e.g.:Dr., Mr., Miss,<br/>Mrs, etc.</li> <li>Select Date of Birth using the<br/>calendar provided.</li> <li>Note</li> <li>Java Runtime Environment<br/>1.6 or above should be<br/>installed in your system in<br/>order to successfully upload<br/>Digital Signature Certificate.</li> </ul> |
|                                                                                                    | Select the type of Digital<br>Signature Certificate *                                                                                                    | Sign with .pfx file<br>O Sign with your USB token                       |                                                                                                    |
|                                                                                                    | Selec                                                                                                    | Continue                                                                |                                                                                                    |

#### Note: Turn off Block Pop-up option

## Step 5: Fill Registration form – Part I

| Tax Calculator                                                                                     | Step 1: Enter Basic Details | Step 2: Registration Form                | Step 3: Registration Succe        | ssful                                                                                                   |
|----------------------------------------------------------------------------------------------------|-----------------------------|------------------------------------------|-----------------------------------|----------------------------------------------------------------------------------------------------|
| <ul> <li>Apply Online - PAN/TAN</li> <li>E-Pay Tax</li> <li>View Form 26AS (Tax Credit)</li> </ul> | User ID                     | To be e-mai<br>after succe<br>submission | iled to you<br>essful<br>of form. | <ul> <li>Fields marked with<br/>asterisk(*) are mandatory.</li> <li>Password: Please enter a</li> </ul> |
| Need Assistance?                                                                                   | Password Details            |                                          |                                   | password between 8-14<br>characters. It can be a<br>combination of upper and                            |
| For Income tax related queries<br>ASK : 1800 180 1961                                              | Password *                  |                                          | Zero Length                       | lower case letters and must<br>contain atleast one alphabet                                             |
| For Rectification and Refund                                                                       | Confirm Password *          |                                          |                                   | character.                                                                                              |
| CPC: 1000 425 2225                                                                                 | Primary Secret Question     | * Select                                 | ~                                 | <ul> <li>Primary Secret<br/>Question/Secondary</li> </ul>                                               |
| e-Filing : 1800 4250 0025                                                                          | Primary Secret Answer *     |                                          |                                   | Secret Question: Select th<br>secret question from the                                                  |
|                                                                                                    | Secondary Secret Questi     | on * Select                              | <b>×</b>                          | dropdown. This will be used i<br>case you forgot your                                                   |
|                                                                                                    | Secondary Secret Answe      |                                          |                                   | <ul> <li>Do not pre-fix D' against any</li> </ul>                                                       |
|                                                                                                    | Contact Details             |                                          |                                   | of your contact numbers.                                                                                |
|                                                                                                    | Landline Number             | +91                                      |                                   |                                                                                                    |
|                                                                                                    | Mobile Number *             | +91                                      |                                   |                                                                                                    |
|                                                                                                    | Alternate Number            | +91                                      |                                   |                                                                                                    |
|                                                                                                    | E-mail Id *                 | apoorva.bharc                            | dwaj@gm                           |                                                                                                    |
|                                                                                                    | Alternate E-mail Id(Optio   | nal)                                     |                                   |                                                                                                    |

# Step 5: Fill Registration form – Part II <sup>Contd...</sup>

| Alternate E-mail Id(Optional)           |                           |
|-----------------------------------------|---------------------------|
| Fax Number                              | +91                       |
| Postal Address                          |                           |
| Flat/Door/Building *                    |                           |
| Road/Street                             |                           |
| Area/ Locality *                        |                           |
| Town/City/District *                    |                           |
| Pincode '                               |                           |
| State *                                 | Select                    |
| Country                                 | India                     |
| Subscribe to E-mail and Alerts          |                           |
|                                         | Enable Alerts             |
|                                         | Subscribe to Mailing List |
| Captcha Code                            |                           |
| Image                                   |                           |
| Enter the number as in above<br>image " |                           |
|                                         | Submit                    |

#### Step 6: Registration successful Registration Form - Authorized Representatives Registration Step 2: Registration Form Step 3: Registration Successful Step 1: Enter Basic Details Instructions Thank you for registering with e-Filing. Your Transaction ID is 1105830545. In case of Your User ID to access our any queries, please contact 1800 4250 0025 application alongwith the activation link will be sent to you on the registered e-mail A link to activate your account has been emailed to apoorva bhardwaj@gmail.com and a notification has been sent to +91-9691141669. · Do not share your User ID and Password with any other Click on activation link to activate your e Filing account. To Login to the e Filing, you person. must activate your account.

User ID will start with "ARCA" followed by six digit membership no. User ID will be sent to the registered email-id by CA along with Activation Link

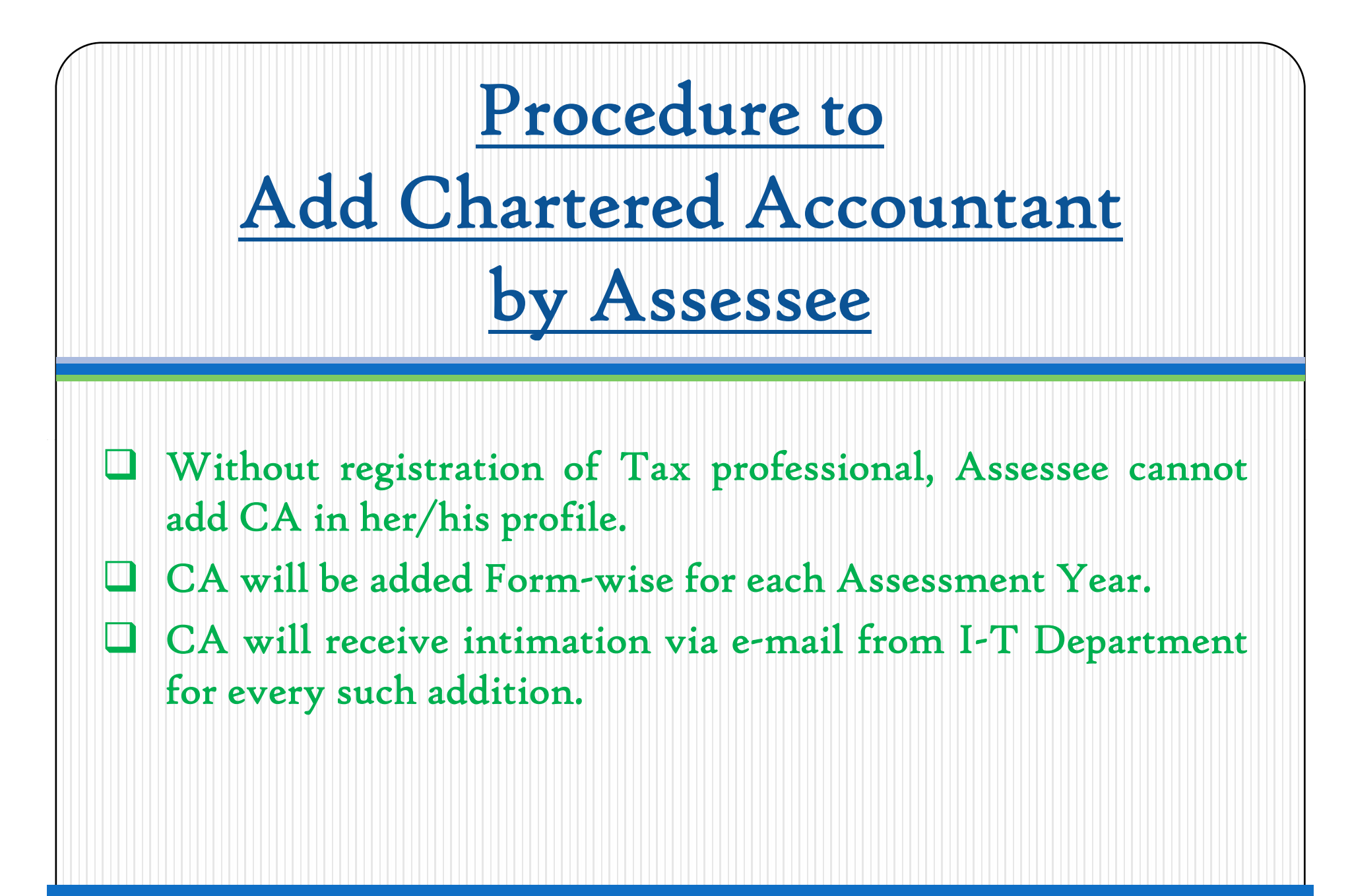

Presently, CA cannot view the list of Assessee who have added him for the purpose of filing Forms.

| e-Filing                                                                                                    | हिन्दी<br>Anywhere Anytime<br>artment, Government of India | A A Skip to main content About  | Js Feedback Contact Us Help                                                                                                 |
|----------------------------------------------------------------------------------------------------|------------------------------------------------------------|---------------------------------|----------------------------------------------------------------------------------------------------|
| lome I Am _ Services _ Dow                                                                                                    | nloads 🚽 News & Updates                                    |                                 |                                                                                                    |
| uick Link                                                                                                    | Login                                                      |                                 |                                                                                                    |
| Tax Calculator<br>Apply Online - PAN/TAN<br>F-Pay Tax<br>View Form 26AS (Tax Credit)                                                                                                    | User ID *                                                  | qin Forgot Password?            | <ul> <li>User ID for Tax Payee is<br/>PAN.</li> <li>Make sure there are no<br/>spaces in User ID or<br/>Password</li> </ul> |
| Need Assistance?<br>For Income tax related queries<br>ASK : 1800 180 1961<br>For Rectification and Refund<br>CPC : 1800 425 2229<br>For e-Filing of Returns<br>e-Filing : 1800 4250 0025 | New Users? <u>Register Now</u>                             | I <u>Resend Activation Link</u> | <ul> <li>Passwords are case<br/>sensitive, make sure Caps<br/>Lock is not on</li> </ul>                                     |

## Step 2: Select option - Add CA

| COME TAX DEPARTMENT       | Income Tax Department, Governme       | ent of India         | Welcome APOORVA BHARDWAJ (Individual<br>Last Login: 14/06/2013 11:10:44 Logou |
|---------------------------|---------------------------------------|----------------------|-------------------------------------------------------------------------------|
| ashboard                  | My Account 。 e-File 。 Download        | s 。 Profile Settings | My Request List Worklist Helpdesk                                             |
| vick Lini                 | View Form 26AS (Tax Credit)           |                      |                                                                               |
| Quick e-File              | My Returns/ Form                      | rd                   |                                                                               |
| Jpload Ret                | Refund/Demand Status                  | w Returns / Form     | s                                                                             |
| √iew Form                 | Refund Re-issue Request               |                      | -                                                                             |
| Rectificatio              | Rectification Request                 | w Notifications      |                                                                               |
| Tax Calcula<br>Download I | Rectification Status                  |                      |                                                                               |
| E-Pay Tax                 | Request for Intimation u/s 143(1)/154 |                      |                                                                               |
| e-Filing - Di             | Pogistor as Logal Hair                |                      | Add CA to enable her/ him to                                                  |
| TR V - Dos                | Add CA                                |                      | file Forms in respect of user                                                 |
|                           | List of CA                            | 1                    | ine roms in respect of user                                                   |
|                           | Outstanding Tax Demand                | 1                    |                                                                               |
| ASK :                     | Dis-engage CA                         |                      |                                                                               |
| For Rectifi               | Dis-engage ERI                        |                      |                                                                               |
| CPC:                      | Tax Credit Mismatch                   |                      |                                                                               |
| For e-Fi                  | ing or Records                        | -                    |                                                                               |

| e-Filing                                                                                                    | Anywhere Anytime                                                 | हिन्दी 🗚 🗛 Skip to main co   | About Us Feedback Contact Us Help<br>Transaction ID Search<br>Welcome APOORVA BHARDWAJ (Individual)                                                                                                    |
|----------------------------------------------------------------------------------------------------|------------------------------------------------------------------|------------------------------|----------------------------------------------------------------------------------------------------|
| Dashboard My Account e-File                                                                                                    | . Downloads . Profile Settings .                                 | My Request List Worklist     | Last Login: 14/06/2013 11:10:44 Logout                                                                                                    |
| Wick Link                                                                                                    | Navigation Trail: Add CA                                         |                              |                                                                                                    |
| Quick e-File ITR<br>Upload Return<br>View Form 26AS (Tax Credit )<br>Rectification Request<br>Tax Calculator<br>Download ITR<br>E-Pay Tax<br>e-Filing - Dos & Don'ts | Add CA<br>Membership Number *<br>Name of the CA *<br>Form Name * | JAC<br>JAD<br>JAE<br>JCA-3CD | <ul> <li>Fields marked with asterisk(*) are mandatory.</li> <li>Enter the Membership Number of the CA</li> <li>Select the Form(s) and the Assessment Year</li> <li>To add more than one Form.</li> </ul> |
| ITR V - Dos & Don'ts                                                                                                    | Assessment Year +                                                | Select                       | click mouse by holding CTRL<br>(Control) key                                                                                                    |
| Need Assistance?<br>For Income tax related queries<br>ASK : 1800 180 1961<br>For Rectification and Refund                                                            | Captcha Code                                                     | •                            | Name of the CA will automatically appear on                                                                                                    |
| CPC : 1800 125 2229<br>For e-Filing of Returns<br>e-Filing : 1800 4250 0025                                                                                          | Enter the number as in above image '                             | Cancel                       | entering Membership No.                                                                                                    |

## Step 4: CA added successfully

| e-Filing                                                                                               | Anywhere Anytime                                               |                                   |                           | Transaction ID Search<br>Welcome RAJESH GOYAL | (Individual)      |
|----------------------------------------------------------------------------------------------------|----------------------------------------------------------------|-----------------------------------|---------------------------|-----------------------------------------------|-------------------|
| Dashboard My Account _ e-Fi                                                                            | le , Downloads , Profile Set                                   | tings _ My Request Lis            | t Worklist Helpda         | Last Login: 04/03/2013 16:25                  | :00 <u>Loqout</u> |
| Wick Link                                                                                              | Navigation Trait Add CA >                                      |                                   |                           |                                               |                   |
| Quick e-File ITR                                                                                       | Success                                                        |                                   |                           |                                               |                   |
| <ul> <li>Upload Return</li> <li>View Form 26AS (Tax Credit )</li> <li>Destification Desugat</li> </ul> | <ul> <li>CA has been added<br/>contact 1800 4250 00</li> </ul> | successfully to your prof<br>125. | ile. Transaction ID: 1105 | 860818. In case of any queries                | s, please         |
| Tax Calculator                                                                                         |                                                                |                                   |                           |                                               |                   |
| Download ITR                                                                                           |                                                                |                                   |                           |                                               |                   |
| E-Pay Tax                                                                                              |                                                                |                                   |                           |                                               |                   |
| e-Filing - Dos & Don'ts                                                                                |                                                                |                                   |                           |                                               |                   |
| ITR V - Dos & Don'ts                                                                                   |                                                                |                                   |                           |                                               |                   |
| Need Assistance?                                                                                       | 7                                                              |                                   |                           |                                               |                   |
| For Income tax related queries<br>ASK : 1800 180 1961                                                  |                                                                |                                   |                           |                                               |                   |
| For Rectification and Refund<br>CPC : 1800 425 2229                                                    |                                                                |                                   |                           |                                               |                   |
| For e-Filing of Returns<br>e-Filing : 1800 4250 0025                                                   |                                                                |                                   |                           |                                               |                   |

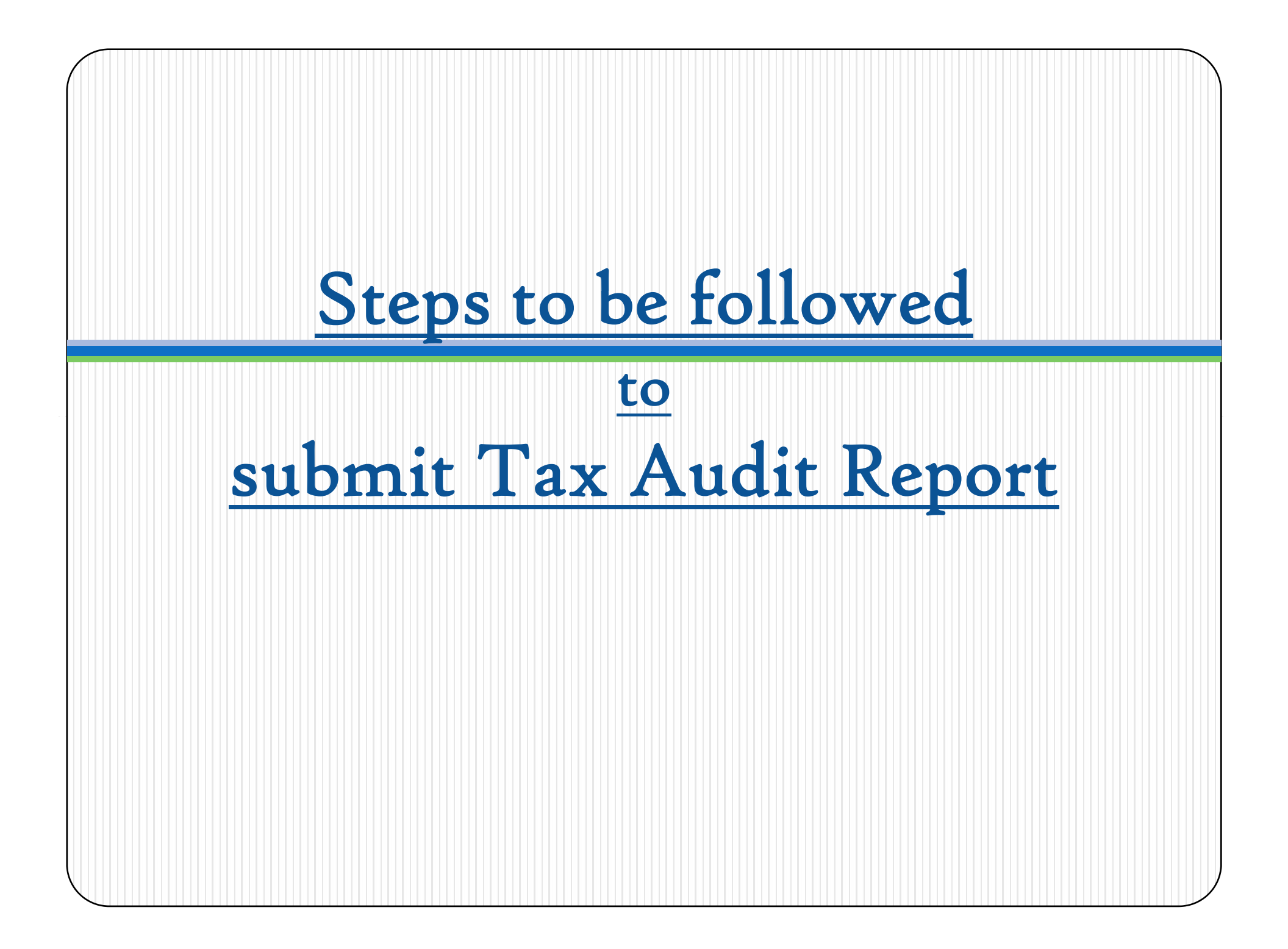

## <u>Steps to be followed to submit Tax Audit</u> <u>Report.....</u>

Go to 'Downloads' section and select applicable Form (other than ITR) of the desired Assessment Year <u>OR</u>

Login to e-Filing application and go to 'Downloads'--> 'Download Forms' and select applicable Income Tax Form of the desired Assessment Year.

- Download the utility of the Form (other than ITR).
- □ Fill the e-utility and Validate.
- Generate an XML file and save in desired path/destination in your desktop/system.
- Login to e-Filing application and go to--> e-File --> Upload Form
- Select the Form (other than ITR) and the Assessment Year.
- Browse and Select the XML file

## <u>Steps to be followed by CA to submit Tax</u> Contd... <u>Audit Report.....</u>

- Upload Digital Signature Certificate.
- Click 'SUBMIT'.
- On successful upload, the Form (other than ITR) is sent to Assessee's workflow for acceptance.
- The Assessee should LOGIN to e-Filing application, GO TO Worklist and accept/reject the Form (other than ITR).
- On Approval, the Form is successfully submitted with e-Filing application. No further action is required.
- If Rejected, the Tax Professional can file the Form (other than ITR) again and follow the same process as mentioned above.

## I. Steps for CA

to submit Tax Audit Report

## Step 1: Select the option

|                                               | Offline Form                                                              |
|-----------------------------------------------|---------------------------------------------------------------------------|
| repare and Submit Online Form(Other than ITR) |                                                                           |
| Click to view Notifications                   |                                                                           |
|                                               |                                                                           |
|                                               |                                                                           |
|                                               |                                                                           |
|                                               |                                                                           |
|                                               |                                                                           |
|                                               |                                                                           |
|                                               |                                                                           |
|                                               |                                                                           |
|                                               |                                                                           |
|                                               | repare and Submit Unline Form(Other than ITR) Click to view Notifications |

**Note:** The forms will not be considered final until approved by assessee.

## Step 2: Upload Form

| Dashboard My Account - e-F                                                                                | lle Downloads - Profile Settings - My Reque        | est List - Worklist - Helpdesk -                    |  |  |
|----------------------------------------------------------------------------------------------------|----------------------------------------------------|-----------------------------------------------------|--|--|
| Quick Link                                                                                                | Navigation Trail: Upload Form                      |                                                     |  |  |
| O Upload Form                                                                                             | Upload Form                                        |                                                     |  |  |
| <ul> <li>Tax Calculator</li> <li>e-Filing - Du's &amp; Dur'l</li> <li>IIR V - Do's &amp; Don't</li> </ul> | User ID<br>PAII of the Assessee !                  | ARCA519147                                          |  |  |
|                                                                                                    | PAII of the CA <sup>+</sup>                        |                                                     |  |  |
| Need Assistance?                                                                                          | Form Name *                                        | 3CB-3CD                                             |  |  |
| ASK: 1800 180 1961                                                                                        | Assessment Year *                                  | Select 😁                                            |  |  |
| For Rectification and Refund<br>CPC : 1800 425 2229                                                       | Attach the XML file *                              | Browse                                              |  |  |
| For e-Filing of Returns<br>e-Filing : 1800 4250 0025                                                      | Select the type of Digital Signature Certificate ' | O Sign with .pfx file<br>O Sign with your USD token |  |  |
|                                                                                                    | Upload Attachmen s(Up to 20 MB - *.tlff, *.        | pdr)                                                |  |  |
| Mandatory                                                                                                 | Balance Sheet '                                    | Browsc                                              |  |  |
| attachments                                                                                               | Profit Loss Statement *                            | Browse                                              |  |  |
| attacimients                                                                                              | Cost Audit Report                                  | Browse                                              |  |  |
|                                                                                                    | Excise Audit and/Or Other Report                   | Browse                                              |  |  |
|                                                                                                    | Submi                                              | Cancel                                              |  |  |
|                                                                                                    |                                                    |                                                     |  |  |

Maximum size. However, in Instructions, maximum size specified is 50MB. Format. However, in Instructions, format is PDF or ZIP.

## Instruction for attachments.....

or trust or institution or any university or other educational institution or any hospital or other medical institution referred to in sub-clause (iv) or sub-clause (v) or sub-clause (vi) or sub-clause (via) of section 10(23C).

#### Forms (Other than ITR) - Online

To know about available Online Forms, click here

#### Instructions

- Java Runtime Environment Version 7 Update 6 or above(32 bit) (jre 1.7/7)
- Attachments cannot exceed 50MB.
- Attachments must be in pdf or zip format.
- Attachments should be scanned with minimum 300dpi.
- Wherever there is a requirement in the Form to submit a signed copy of documents by an Assesse/CA as an attachment, upload the scanned copy of the same documents.

#### Checklist of documents and pre-requisites

- A copy of last year's tax return
- Bank Statement
- TDS certificates
- Savings certificates/Deductions
- Interest statement showing interest paid to you throughout the year.
- Balance Sheet, P&L Account Statement and other Audit Reports wherever applicable.

# II. Steps for Assessee

to Approve Tax Audit Report

### <u>Procedure to be followed by Assessee for</u> <u>Approval/ Rejection of Forms uploaded by CA</u>

- Assessee will check her/his Worklist
- List of Forms uploaded by CA will appear
- Select the Form
- Forms as filed by the CA and attachment uploaded can be viewed and downloaded
- Select Approve or Reject
- □ For Approval Affix Digital Signature
- □ If Rejected reason for rejection to be mentioned

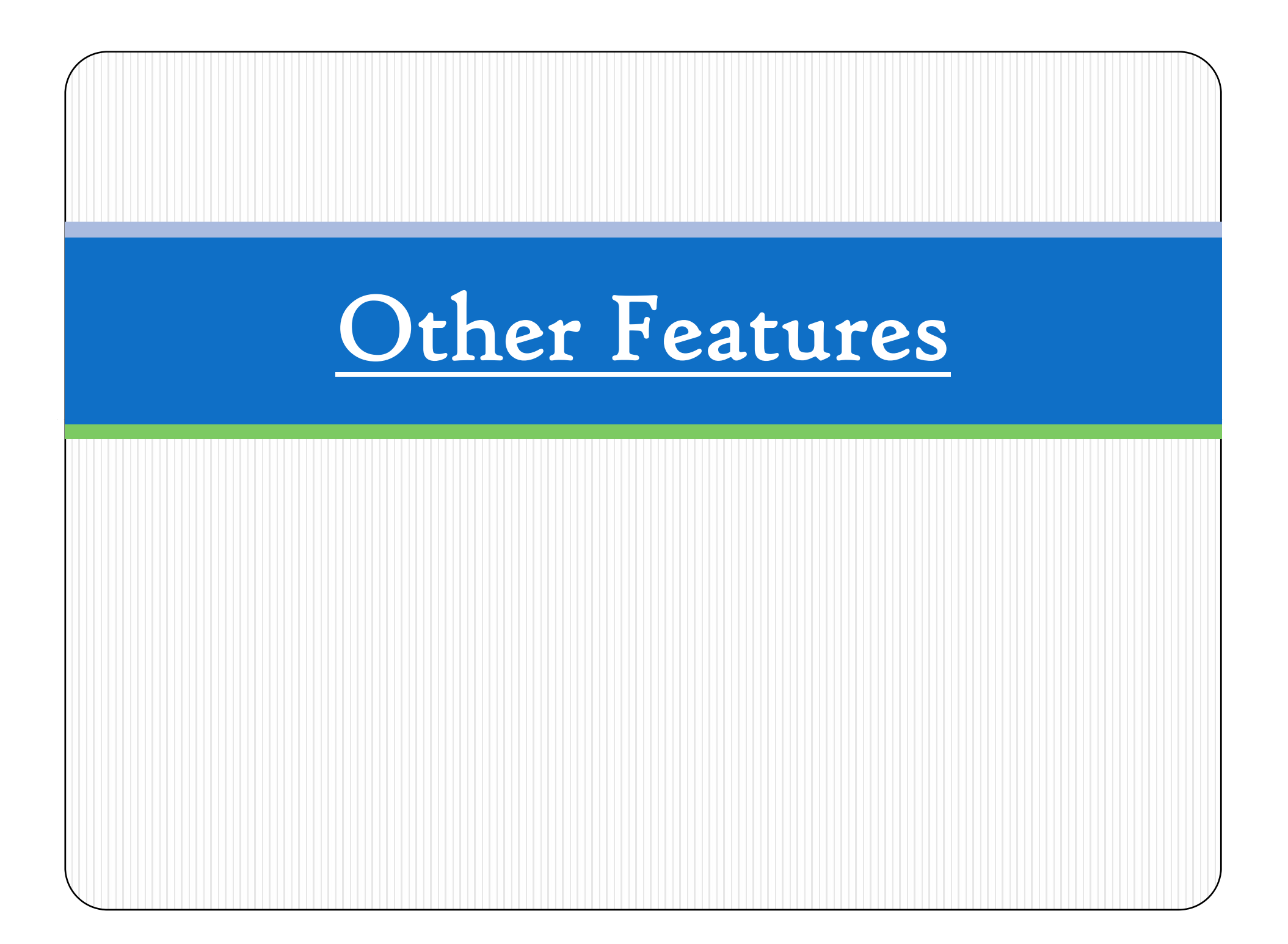

## I. Other Features...

## for both Tax Professional & Assessee

# <u>Dashboard</u>

| e-Filin                                                                                                    | 1g Anywhere Anytime                                                         | [영국] AT A A Skip to main content About Us                                              | Transaction ID Search                                                    |
|----------------------------------------------------------------------------------------------------|-----------------------------------------------------------------------------|----------------------------------------------------------------------------------------|--------------------------------------------------------------------------|
| Income tax 1                                                                                                    | epartment, Government of India                                              | Sector APOORVA DIL<br>Lat                                                              | ARDWAJ (Authorized Representative<br>st Login: 17/06/2013 14:04:07 Logou |
| Dashbuard                                                                                                    | Elia Duwnibads Profile S                                                    | Settings _ My Request List _ Worklist _ Helpdesk _                                     |                                                                          |
| Quick Link                                                                                                    | Navigation Trail: e-Flied Ret                                               | ums/Forms >                                                                            |                                                                          |
| Upload Form                                                                                                    | Dashboard                                                                   |                                                                                        |                                                                          |
| Tax Calculator                                                                                                    | Click to view Notificati                                                    | <u>ons</u>                                                                             |                                                                          |
| e-Filing - Do's & Don't                                                                                                    | Transaction Id                                                              | Activity                                                                               | Date                                                                     |
| TIRY DOS & DOIL                                                                                                    | 1105830546                                                                  | Digital Signature Certificate Updated                                                  | 14/06/2013                                                               |
| Need Assistance?                                                                                                    | 1105830545                                                                  | User Profile Created                                                                   | 14/06/2013                                                               |
| For Income tax related queries<br>ASK : 1800 180 1961<br>For Rectification and Refund<br>CPC : 1800 425 2229<br>For e-Filing of Returns<br>e-Filing : 1800 4250 0025 | <ul> <li>Keeps track</li> <li>Provides det</li> <li>Provides det</li> </ul> | of all activities carried<br>tail of notifications<br>tail of previous e-Filed returns | 5                                                                        |
| Hyperlinking Policy   RTI   Grieus                                                                                                    | ance   IPS Officers Online     ITITS    N                                   | SDI I Income Tay Public Relations   Denartment of Income Tay   Terms of                | Hee I Drivery Doliny I Disclaimer                                        |

## Profile Settings

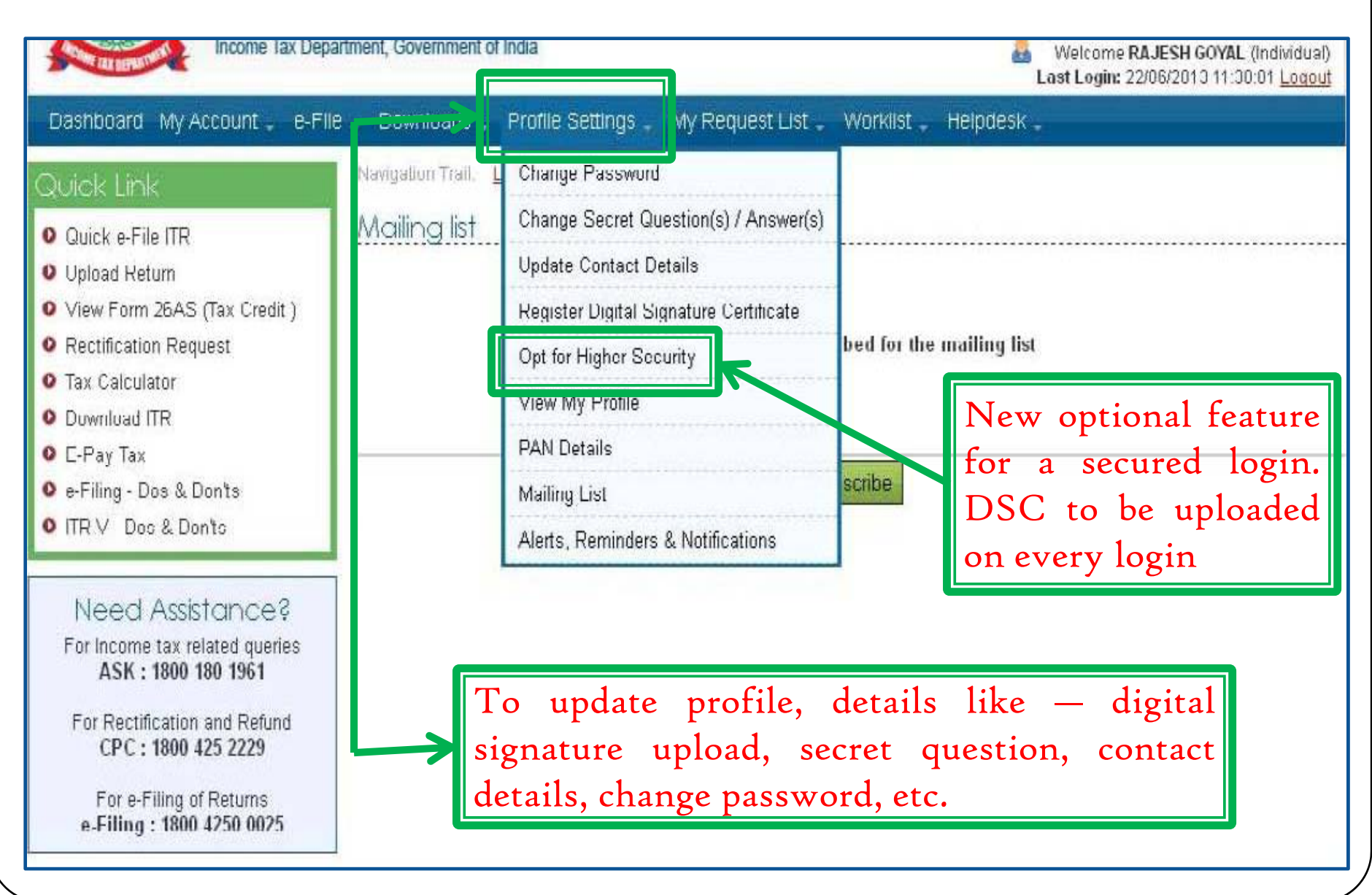

## <u>Worklist</u>

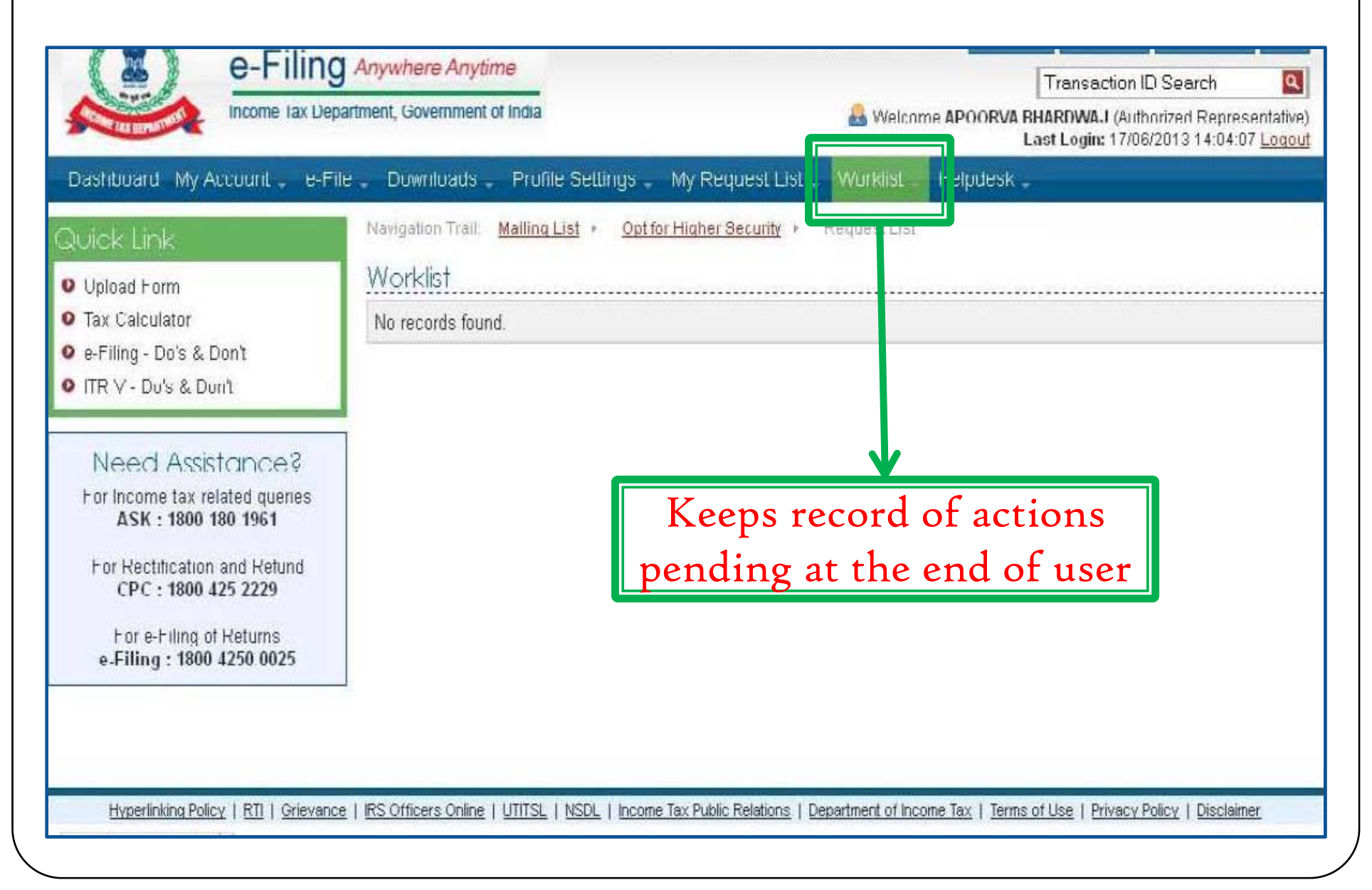

# <u>Help Desk</u>

| Income Tax Depa                                                                                         | artment, Government of Ir   | ndla               |                                      | 🔒 W                                                          | elcome <b>RAJESH GOYAL</b> (Individual)<br><del>Logan</del> 22/06/2013 11:30:01 <u>Logout</u>                                                                                                    |  |  |
|----------------------------------------------------------------------------------------------------|-----------------------------|--------------------|--------------------------------------|--------------------------------------------------------------|----------------------------------------------------------------------------------------------------|--|--|
| Dashboard My Account . e-File                                                                           | e Downloads F               | Profile Settings . | My Request List . Worklist .         | Helpdesk .                                                   |                                                                                                    |  |  |
| Quick Link                                                                                              | Navigation Trail: <u>Ma</u> | illing List 🔸 Rogi | uest List + Submit Request           | Submit Reque                                                 | ot                                                                                                    |  |  |
| Quick e-File ITR     Upload Return                                                                      | User ID *                   | est                | AAJPG3284H                           |                                                              | instructions                                                                                                    |  |  |
| <ul> <li>View Form 26AS (Tax Credit )</li> <li>Rectification Request</li> <li>Tax Solaulates</li> </ul> | Name *                      |                    | RAJESH GUYAL                         |                                                              | <ul> <li>Select the applicable<br/>category from the drop-down</li> <li>My Profile or My Account</li> </ul>                                                                                        |  |  |
| Download ITR     E. Bay Tay                                                                             | Mobile Number *             |                    | []                                   |                                                              | <ul> <li>My Profile will display all<br/>profile related issues that you<br/>may have like DSC, Secret<br/>Question/Answer(s), Contact<br/>details</li> <li>My Account will display all</li> </ul> |  |  |
| c Filing Dos & Don'ts     ITP V - Dos & Don'ts                                                          | Category *                  |                    | Select                               |                                                              |                                                                                                    |  |  |
| Need Assistance?<br>For Income tax related queries<br>ASK : 1800 180 1961                               | Sub Category *<br>Summary * |                    | Select Problem/Issue                 | ~                                                            | activities that are available<br>like View 26AS, ITR/ITR-                                                                                                    |  |  |
|                                                                                                    |                             |                    |                                      |                                                              | Intimation, Download, CA<br>details                                                                                                    |  |  |
| For Rectification and Refund<br>CPC : 1800 425 2229                                                     |                             | To rais            | se a query, if you                   | 1 face any                                                   | (minimum 5 characters) and<br>Description of the issue<br>(minimum 15 characters)                                                                                                    |  |  |
| For e-Filing of Returns<br>e-Filing : 1800 4250 0025                                                    | Description ' status        |                    | while e-Filing a of the query, if ra | Attachment is limited to 20k<br>and chould be in the TIFF or |                                                                                                    |  |  |

## II. Other Features...

## for <u>TAX PROFESSIONAL</u>

## View Forms

| NERO AZO DI VILLO |                                                                                                    |                                                                                                    | a welcon                                                                                                    | Las                                                                                                    |  |
|-------------------|----------------------------------------------------------------------------------------------------|----------------------------------------------------------------------------------------------------|----------------------------------------------------------------------------------------------------|----------------------------------------------------------------------------------------------------|--|
| . Downloads .     | Profile Settings -                                                                                                 | My Request List                                                                                                    | Worklist 🗸                                                                                                    | Helpdesk 🗸                                                                                                    |  |
| Navigation Trail: | e-Filed Returns/Forms                                                                                              |                                                                                                    |                                                                                                    |                                                                                                    |  |
| View Retu         | rns/Forms                                                                                                    |                                                                                                    |                                                                                                    |                                                                                                    |  |
| PAN of the A      | * 4422422                                                                                                    | 1                                                                                                    |                                                                                                    |                                                                                                    |  |
|                   |                                                                                                    | -                                                                                                    | _                                                                                                    |                                                                                                    |  |
| Captcha Code      |                                                                                                    |                                                                                                    |                                                                                                    |                                                                                                    |  |
| lmage             |                                                                                                    |                                                                                                    | <b>1</b> @                                                                                                    |                                                                                                    |  |
|                   |                                                                                                    | it in the second second                                                                                                    |                                                                                                    |                                                                                                    |  |
| Enter the nur     | mber as in above                                                                                                   |                                                                                                    |                                                                                                    |                                                                                                    |  |
| image '           |                                                                                                    | -                                                                                                    |                                                                                                    |                                                                                                    |  |
|                   | Submit                                                                                                    | Cancel                                                                                                    |                                                                                                    |                                                                                                    |  |
|                   |                                                                                                    |                                                                                                    |                                                                                                    |                                                                                                    |  |
|                   | D                                                                                                    |                                                                                                    | 11 .1                                                                                                    |                                                                                                    |  |
| I o vie           | w Keturns/                                                                                                    | Forms file                                                                                                    | ed by th                                                                                                    | le user                                                                                                    |  |
|                   | Downloads<br>Navigation Trail:<br>View Return<br>PAN of the Ad<br>Captcha Con<br>Image<br>Enter the num<br>image * | Downloads Profile Settings<br>Navigation Trail: e-Filed Returns/Forms<br>View Returns/Forms<br>PAN of the Assessee *<br>Captcha Code<br>Image<br>Image<br>Enter the number as in above<br>image *<br>Submit | Downloads Profile Settings My Request List Navigation Trail: e-Filed Returns/Forms View Returns/Forms PAN of the Assessee * Captcha Code Image Enter the number as in above image * Submit Cancel To view Returns/ Forms file | Downloads Profile Settings My Request List Worklist<br>Navigation Trail: e-Filed Returns/Forms<br>View Returns/Forms<br>PAN of the Assessee *<br>Captcha Code<br>Image<br>Enter the number as in above<br>image *<br>Submit Cancel<br>To view Returns/ Forms filed by th |  |

### Contd...

## View Forms.....

| View Retu  | rns/Fo  | rms        |            |             |      |                        |                      |
|------------|---------|------------|------------|-------------|------|------------------------|----------------------|
| Filed By   | A.Y.    | PAN        | Filed On   | ITR / Form  | Туре | Ack. No.               | Status               |
| ARCA111112 | 2012-13 | AAAPA3001W | 21/05/2013 | Form 3CB    |      | <u>567366421210513</u> | Successfully e-Filed |
| ARCA111112 | 2012-13 | AAAPA3001W | 07/05/2013 | Form 3CB    |      | <u>567364261070513</u> | Successfully e-Filed |
| ARCA111112 | 2012-13 | AAAPA3001W | 25/04/2013 | Form 10CCC  |      | <u>567363961250413</u> | Successfully e-Filed |
| ARCA111112 | 2012-13 | AAAPA3001W | 25/04/2013 | Form 10B    |      | <u>567363951250413</u> | Successfully e-Filed |
| ARCA111112 | 2012-13 | AAAPA3001W | 24/04/2013 | Form 10CCC  |      | <u>567363351240413</u> | Successfully e-Filed |
| ARCA111112 | 2012-13 | AAAPA3001W | 24/04/2013 | Form 10CCBC |      | <u>567363341240413</u> | Successfully e-Filed |
| ARCA111112 | 2012-13 | AAAPA3001W | 24/04/2013 | Form 3AD    |      | <u>567363291240413</u> | Successfully e-Filed |
| ARCA111112 | 2012-13 | AAAPA3001W | 23/04/2013 | Form 10CCBC |      | <u>567363211230413</u> | Successfully e-Filed |
| ARCA111112 | 2012-13 | AAAPA3001W | 23/04/2013 | Form 3AD    |      | <u>567362651230413</u> | Successfully e-Filed |
| ARCA111112 | 2012-13 | AAAPA3001W | 23/04/2013 | Form 10CCC  |      | <u>567362631230413</u> | Successfully e-Filed |
| ARCA111112 | 2013-14 | AAAPA3001W | 23/04/2013 | Form 10B    |      | <u>567362621230413</u> | Successfully e-Filed |
| ARCA111112 | 2012-13 | AAAPA3001W | 23/04/2013 | Form 10CCBC |      | <u>567362571230413</u> | Successfully e-Filed |
| ARCA111112 | 2012-13 | AAAPA3001W | 22/04/2013 | Form 10CCC  |      | <u>567362311220413</u> | Successfully e-Filed |

Note :

1.The e-Filed Returns/Forms are available for download/view starting Assessement Year 2007-08. 2.To download/view the ITR/FORM/XML/ITR-V/ITR-V Receipt, Please click on the Acknowledgement Number.

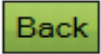

## View Client List

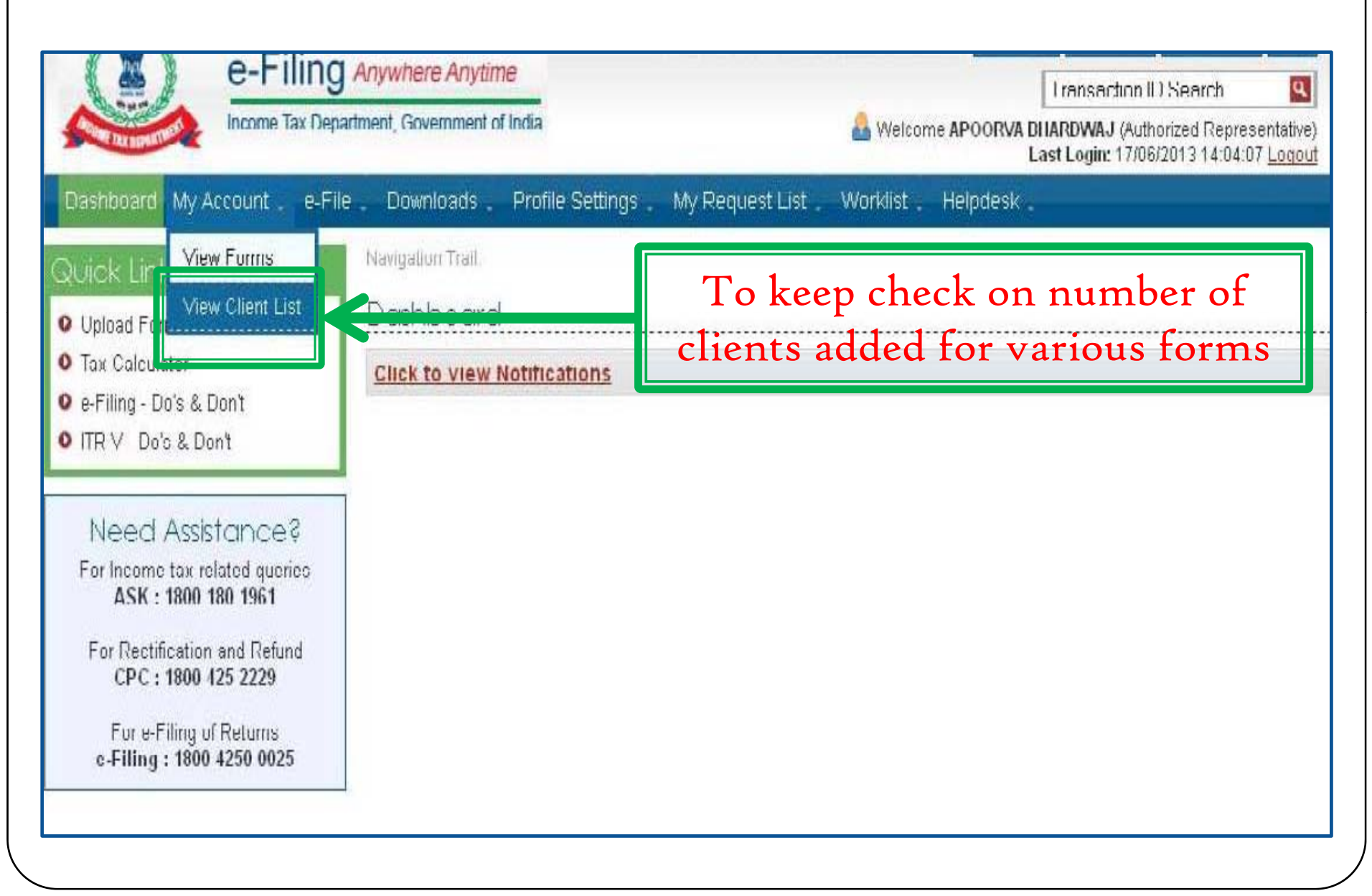

## View Client List

|                                                                                   |                     |                      |                  |                            | Last Login: 22/06/2013 | 15:19:01 |  |  |  |
|-----------------------------------------------------------------------------------|---------------------|----------------------|------------------|----------------------------|------------------------|----------|--|--|--|
| Dashbcard My Account e-Fil                                                        | e 🗸 Downi           | oads 🛫 Profile Setti | ngs 💄 My Request | List 🗸 Worklist 🗸 Helpdesk |                        |          |  |  |  |
| Quick Link                                                                        | Navigation          | i Trail:             |                  |                            |                        |          |  |  |  |
| Dupload Form                                                                      | View CA Client List |                      |                  |                            |                        |          |  |  |  |
| Tax Calculator                                                                    | Advanced Search     |                      |                  |                            |                        |          |  |  |  |
| <ul> <li>e-Filing - Do's &amp; Don't</li> <li>ITR V - Do's &amp; Don't</li> </ul> | PAN                 |                      |                  |                            |                        |          |  |  |  |
|                                                                                   | Form Na             | ame                  |                  | Select 😽                   |                        |          |  |  |  |
| Need Assistance?<br>For Income tax related queries<br>ASK : 1800 180 1961         | Assessment Year     |                      |                  | Select V                   |                        |          |  |  |  |
|                                                                                   | Status              |                      |                  | Select 🖌                   |                        |          |  |  |  |
| For Rectification and Refund                                                      |                     |                      |                  | Search                     |                        |          |  |  |  |
| CPC: 1800 425 2229                                                                |                     |                      |                  |                            |                        |          |  |  |  |
| For e-Filing of Returns<br>e-Filing: 1800 4250 0025                               | SI.No               | PAN of Client        | Form Name        | Assessment Year            | Date Added             | Status   |  |  |  |
|                                                                                   | 1                   | AAJPG3284H           | FORM3CA          | 2013-14                    | 22/06/2013             | Inactive |  |  |  |
|                                                                                   | 2                   | AAJPG3284H           | FORM3AC          | 2013-14                    | 22/06/2013             | Active   |  |  |  |
|                                                                                   | 3                   | AAJPG3284H           | FORM3CB          | 2013-14                    | 22/06/2013             | Active   |  |  |  |
|                                                                                   |                     |                      |                  | Page: 1                    |                        |          |  |  |  |
### III. Other Features...

### for **ASSESSEE**

| e-F                            | IIIng Anywhere         | Anytime                            |                          | Transaction ID Search          |
|--------------------------------|------------------------|------------------------------------|--------------------------|--------------------------------|
| Income                         | Tax Department, Govern | ment of India                      | 8                        | Welcome RAJESH GOYAL (Individu |
| ard My Account .               | e-File Downlo          | ads _ Profile Settings _ My Reques | t List Worklist Helpdesk | 2                              |
| View Form 2                    | 6AS (Tax Credit)       | My Returns/ Form      Worklist     |                          |                                |
| My Returns/                    | Form                   | rd                                 |                          |                                |
| Ret Refund/Dema                | and Status             | W Paturne / Forme                  |                          |                                |
| orm Refund Re-is               | sue Request            | W RECUITS / FORMS                  |                          |                                |
| <sup>catio</sup> Rectification | Request                | w Notifications                    |                          |                                |
| Rectification                  | Status                 |                                    |                          |                                |
| Tax Request for h              | ntimation u/s 143(1)/1 | 54                                 |                          |                                |
| g - De Register as L           | ₋egal Heir             |                                    |                          |                                |
| - Dos Add CA                   |                        |                                    |                          |                                |
| List of CA                     |                        |                                    |                          |                                |
| ed /                           | Fax pemand             |                                    | Intion to Dis-           | engage CA                      |
| SK Dis-engage C                | A                      |                                    | 1. 11 11                 |                                |
| ectifi Dis-engage B            | RI                     | •                                  | earlier added b          | y Assessee                     |
| PC:<br>Tay Credit M            | iematch                |                                    |                          |                                |

#### View List of CAs

| Arrest                 |                                       |                                                       |            | Transaction ID Search                                     | ٩                            |
|------------------------|---------------------------------------|-------------------------------------------------------|------------|-----------------------------------------------------------|------------------------------|
| ACOMETAX DEPARTME      | Income Tax Department, Governme       | ant of India                                          | <u>ه</u>   | Welcome RAJESH GOYAL (h<br>.ast Login: 14/06/2013 17:52:0 | ndividual<br>09 <u>Loqou</u> |
| Dashboard              | My Accounte-File Download             | s 。 Profile Settings 。 My Request List 。 Worklist 。 H | lelpdesk . |                                                           |                              |
| uick Lint              | View Form 26AS (Tax Credit)           | My Returns/ Form + Worklist +                         |            |                                                           |                              |
| Quick e-File           | My Returns/ Form                      | rd                                                    |            |                                                           |                              |
| Upload Ret             | Refund/Demand Status                  | w Returns / Forms                                     |            |                                                           |                              |
| View Form              | Refund Re-issue Request               |                                                       |            |                                                           |                              |
| Rectificatio           | Rectification Request                 | w Notifications                                       |            |                                                           |                              |
| Tax Calcula            | Rectification Status                  |                                                       |            |                                                           |                              |
| E-Pay Tax              | Request for Intimation u/s 143(1)/154 | 1                                                     |            |                                                           |                              |
| e-Filing - D           | Register as Legal Heir                |                                                       |            |                                                           |                              |
| ITR V - Dos            | A44 CA                                | XZ: and E a measure                                   |            |                                                           |                              |
|                        | List of CA                            | V lew Form w                                          | vise o     | $\mathbf{X}$ A. I. WIS                                    | e                            |
| Need                   | Outstanding Tax Demand                | list of CAs ad                                        | lded       | by Assesse                                                | e                            |
| ASK :                  | Dis-engage CA                         |                                                       |            |                                                           |                              |
| For Rectifi            | Dis-engage ERI                        |                                                       |            |                                                           |                              |
| CPC:                   | Tax Credit Mismatch                   |                                                       |            |                                                           |                              |
| For e-Fi<br>e-Filing : | 1800 4250 0025                        | 1                                                     |            |                                                           |                              |

#### View List of CAs.....

| Dashboard My Account e-Fi                                                                                 | e . Downloads . Profile  | Settings _ My Request List | : Worklist . | Helpdesk        |                 |          |  |  |
|----------------------------------------------------------------------------------------------------|--------------------------|----------------------------|--------------|-----------------|-----------------|----------|--|--|
| Quick Link                                                                                                | Navigation Trail: Add CA | List of CA                 |              |                 |                 |          |  |  |
| O Quick e-File ITR                                                                                        | List of CA               |                            |              |                 |                 |          |  |  |
| O Upload Keturn                                                                                           | CA Name                  | CA Membership number       | Form Name    | Assessment Year | Activation Date | Statu    |  |  |
| <ul> <li>View Form 26AS (Tax Credit )</li> </ul>                                                          | APOORVA BHARDWAJ         | 519147                     | Form 3CB     | 2013-14         | 22/06/2013      | Active   |  |  |
| Rectification Request     Tay Calculater                                                                  | APOORVA BHARDWAJ         | 519147                     | Form 3CA     | 2013-14         | 14/06/2013      | Inactive |  |  |
|                                                                                                    |                          |                            | Page. 1      |                 | L               | _        |  |  |
| D E-Pay Tax<br>D e-Filing - Dos & Don'ts<br>D ITR V - Dos & Don'ts                                        |                          |                            |              |                 |                 |          |  |  |
|                                                                                                    | 1                        |                            |              |                 |                 |          |  |  |
| Need Assistance?                                                                                          |                          |                            |              |                 |                 |          |  |  |
| Need Assistance?<br>For Income tax related queries<br>ASK : 1800 180 1961<br>For Rectification and Refund |                          | Shows cur                  | rent st      | atus of C       | A               |          |  |  |

<u>Contd....</u>

### <u>Forms to be initiated & authorized by</u> <u>Chartered Accountant</u>

Online Mode

Offline Mode

CA is a user only to upload Forms other than ITRs

#### Forms to be initiated by CA

| S.<br>No. | Form<br>No. | Form Description                                                                           | Mode                                                          |
|-----------|-------------|--------------------------------------------------------------------------------------------|---------------------------------------------------------------|
| 1         | 3CA*        | Audit report u/s 44AB of the IT Act for Companies                                          | Offline<br>(Consolidated<br>with 3CD for e-<br>Filing)        |
| 2         | 3CB*        | Audit report u/s 44AB of IT Act for other than<br>Companies                                | Offline<br>(Consolidated<br>with 3CD for e-<br>Filing)        |
| 3         | 3CD*        | Annexure Form for audit report u/s 44AB                                                    | Offline<br>(Consolidated<br>with 3CA and<br>3CB for e-Filing) |
| 4         | 3CEB*       | Report from an accountant to be furnished u/s 92E relating to international transaction(s) | Offline                                                       |
| 5         | 29B*        | Report u/s 115JB of IT Act for computing the book profits of the company                   | Offline                                                       |
| * Fo      | rms to be   | filled in e-utility                                                                        |                                                               |

#### Contd...

#### Forms to be initiated by CA.....

| S.<br>No. | Form No.    | Form Description                                                                                                    | Mode    |
|-----------|-------------|----------------------------------------------------------------------------------------------------|---------|
| 6         | 6B*         | Audit report u/s 142(2A) - Special Audit Report directed by AO                                                       | Offline |
| 7         | 10B*        | Audit report u/s 12A(b) in case of charitable or religious trusts or institutions                                    | Offline |
| 8         | 10BB*       | Audit Report of University or Hospital or Medical<br>Institution or any charitable institution for public<br>purpose | Offline |
| 9         | 10CCB       | Audit report u/s 80–I(7)/80–IA(7)/80–IB                                                                              | Online  |
| 10        | 10CCBBA     | Audit report u/s 80-IB(14)- Any undertaking claiming deduction u/s 80-IB(14)                                         | Online  |
| 11        | 10CCBC      | Audit report u/s 80-IA(11B- Any undertaking claiming deduction u/s 80-IA(11B)                                        | Online  |
| * For     | m 6B, 10B a | & 10BB to be filled in e-utility                                                                                     |         |

#### Contd...

#### Forms to be initiated by CA.....

| S.<br>No. | Form No. | Form Description                                                                                                    | Mode   |
|-----------|----------|----------------------------------------------------------------------------------------------------|--------|
| 12        | 10CCBD   | Audit report u/s 80-IB(11C) - Any undertaking claiming deduction u/s 80-IA(11C)                                               | Online |
| 13        | 10CCC    | Certificate u/rule 18BBE(3) of IT Rules - For entities<br>doing highway project in which housing is integral<br>part 80-IA(6) | Online |
| 14        | 10CCF    | Report u/s 80LA(3) - For off shore banking units & International financial service center                                     | Online |
| 15        | 10DA     | Report u/s 80JJAA - Deduction claimed by company for New Workmen engaged                                                      | Online |
| 16        | 66       | Audit Report u/s 115VW(ii) of IT Act - Audit Report of Tonnage Tax company i.e., Shipping companies                           | Online |
| 17        | 3AC      | Audit report u/s 33AB(2) - Amount deposited by Tea/<br>coffee/ rubber development Account                                     | Online |
|           |          |                                                                                                    |        |

#### Contd...

#### Forms to be initiated by CA....

| S.<br>No. | Form<br>No. | Form Description                                                                                                    | Mode   |
|-----------|-------------|----------------------------------------------------------------------------------------------------|--------|
| 18        | 3AD         | Audit Report under section 33ABA(2) - Amount deposited<br>by assessee engaged in prospecting, extraction or<br>production of petroleum or natural gas        | Online |
| 19        | 3AE         | Audit report u/s 35D(4)/35E(6) of IT Act - Amortisation of<br>Preliminary Expenses 35D(4) / Deduction for expenditure<br>on prospecting for certain minerals | Online |
| 20        | 3CE         | Audit Report u/s 44DA(2) of IT Act - Royalty income in case of Non-Resident                                                                                  | Online |
| 21        | 3CEA        | Report u/s 50B(3) of IT Act- Capital Gain in case of Slump<br>Sale                                                                                           | Online |
| 22        | 49C         | Annual Statement u/s 285 – Annual Statement by a Non-<br>Resident having Liaison Office in India                                                             | Online |
| 23        | 56F         | Report u/s 10A -Every person claiming deduction u/s 10A (STP / EHTP / FTZ / SEZ)                                                                             | Online |
|           |             |                                                                                                    |        |

#### Forms to be authorized (verified) by CA

| S.<br>No. | Form<br>No. | Description                                                                                                    | Mode   |
|-----------|-------------|----------------------------------------------------------------------------------------------------|--------|
| 1         | 62          | Certificate regarding achievement of the prescribed<br>level of production and continuance of such level of<br>production in subsequent years by the amalgamated | Online |
|           |             | company.                                                                                                    |        |
| 2         | 63          | Statement to AO under Rule 12B of IT Rules, 1962, i.r.o income distributed by UTI to its Unit Holders u/s 115R.                                                  | Online |
| 3         | 63A         | Statement to AO designated under Rule 12B of IT Rules, 1962, i.r.o income distributed by a Mutual Fund u/s 115R.                                                 | Online |
| 4         | 64          | Statement of income distributed by Venture Capital<br>Company or a Venture Capital Fund u/s 115U of the<br>Act.                                                  | Online |
|           |             |                                                                                                    |        |

### <u>Steps to be followed by CA to submit</u> Online Forms (other than ITR)

#### <u>Steps to submit Online Forms (other than</u> <u>ITR).....</u>

- GO TO 'e-File' menu post Login and "Submit Form Online"
- Enter the Assessee PAN, CA's PAN, select the Form Name (other than ITR) and the Assessment Year.
- Upload Digital Signature Certificate.
- Click 'SUBMIT'.
- Enter the data and Submit
- On successful submission, the Form (other than ITR) is sent to Assessee's workflow for acceptance.
- The Assessee should LOGIN to e-Filing application, go to 'Worklist' and accept/reject the Form (other than ITR).
- On approval, the Form is successfully submitted with e-Filing application. No further action is required.
- □ If rejected, the Tax Professional can file the Income Tax Form (other than ITR) again and follow the same process as mentioned above.

#### Step 1: Select the option

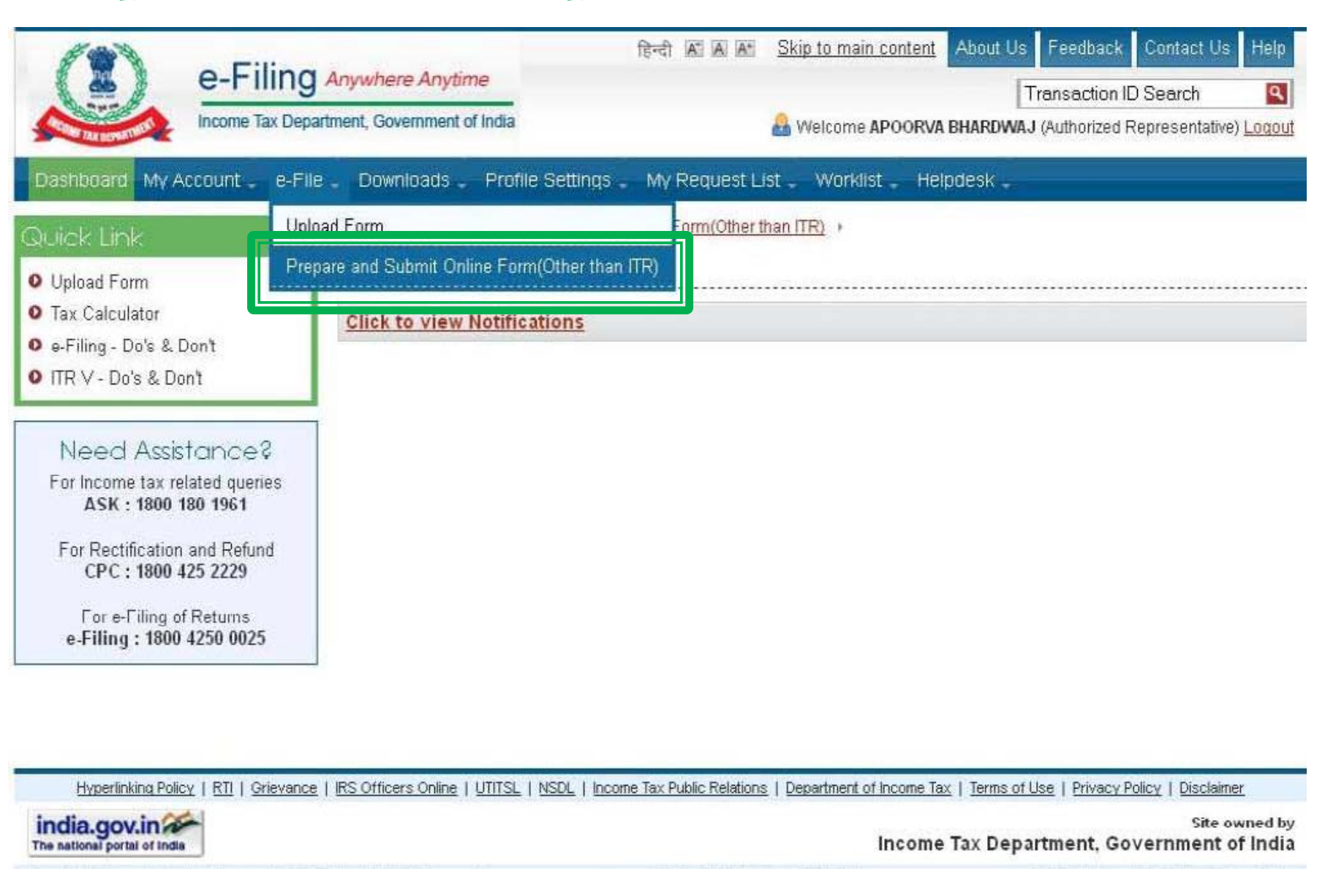

| e-Filina                                                                       | हिन्दी A A                                               | Skip to main content About Us Feedback Contact Us Help                                                              |
|--------------------------------------------------------------------------------|----------------------------------------------------------|----------------------------------------------------------------------------------------------------|
| Income Iax Depa                                                                | rtment, Government of India                              | Transaction ID Search<br>Welcome APOORVA BHARDWAJ (Authorized Representativ<br>Last Login: 14/06/2013 17:41:32 Logo |
| Dashboard My Account - e-File                                                  | Downloads 。 Profile Settings 。 My Request L              | ist - Worklist - Helpdesk -                                                                                         |
| Quick Link                                                                     | Navigation Trail: Prepare and Submit Online Form(Other 1 | than ITR)                                                                                                    |
| • Upload Form                                                                  | Submit Form Online                                       |                                                                                                    |
| O Tax Calculator                                                               | User ID                                                  | ARCA519147                                                                                                    |
| O e-Filing - Do's & Don't<br>O ITR V - Do's & Don't                            | PAN of the Assessee '                                    |                                                                                                    |
|                                                                                | PAN of the CA *                                          |                                                                                                    |
| Need Assistance?                                                               | Form Name *                                              | Select                                                                                                    |
| For Income tax related queries<br>ASK: 1800 180 1961                           | Assessment Year '                                        | Select 👻                                                                                                    |
| For Rectification and Refund<br>CPC : 1800 425 2229<br>For e-Filing of Returns | Select the type of Digital Signature Certificate *       | OUpload using .pfx file<br>OUpload using USB token                                                                  |
| e-Filing : 1800 4250 0025                                                      | Submit                                                   | Cancel                                                                                                    |
|                                                                                |                                                          |                                                                                                    |
|                                                                                |                                                          |                                                                                                    |

### <u>Steps to be followed by CA to Verify</u> <u>Forms (other than ITR)</u>

- The CA should LOGIN to e-Filing application, go to Worklist and verify the Income Tax Form (other than ITR) submitted by the Assessee.
- Upload Digital Signature Certificate.
- Click 'SUBMIT'.
- The Form is successfully submitted with e-Filing application. No further action is required.

#### FAQs ON e-FILING OF TAX AUDIT REPORT

(Developed by Direct Taxes Committee of ICAI in consultation with the Officials of Directorate of Income-Tax (Systems)

# Whether Schedules and Notes to Accounts are also required to be uploaded with Balance Sheet and P&L?

- Form No. 3CA requires the tax auditor to annex a copy of the Statutory Audit Report along with the copy of audited Profit and Loss Account/ Income & Expenditure Account, audited Balance Sheet and documents declared by the said Act to be a part of / or annexed to the Balance Sheet and Profit and loss Account/ Income & Expenditure Account. Accordingly, the same are required to be uploaded.
- With regard to Form No.3CB, the <u>tax auditor is required to annex</u> the audited Balance Sheet, Profit and loss account /Income & Expenditure Account along with notes to accounts and schedules, if any, forming part of Balance Sheet, Profit and loss account /Income & Expenditure Account.

Whether it is mandatory to upload a scanned copy of signed Balance Sheet, P&L and other documents?

- Balance Sheet, Profit and Loss Account in Word, Excel Format, etc signed as "sd/-" can be converted in to '.pdf' file and uploaded on the portal.
- However, the auditor should maintain the physically signed Audited Report in his records and ensure from that there is no difference between physical report and PDF file uploaded.

Whether Name / Date of Birth (DOB) of CA given in PAN database (as per ITD e-filing website) is to be matched with ICAI database for successful registration in the e-filing portal?

- E-filing portal verifies the Name of Member and Date of Birth entered in Registration Form from ICAI Database and also PAN Database. In case there is difference / mismatch of details between the two Databases the portal will not allow registration.
- In case any member is facing such difficulty, please refer to procedure given in the following link http://220.227.161.86/30652dtc20622.pdf

Whether audit conducted under section 44AD, 44BB, 44BBB & 44AE is required to be filed electronically?

 Sections 44AD, 44BB, 44BBB & 44AE provide that in specified cases the assessee is required to get his accounts audited and furnish the report of such audit as required under section 44AB. Therefore, e-filing is applicable to such audits also.

# Where the Firm Registration No. (FRN) should be mentioned in the e-forms?

- The present E-filing portal does not provide field to mention FRN, however, the department is in the process of enabling this facility.
- Till the utility is configured to allow entering of FRN, members need not mention their FRN.

#### Where should the comments/observations in respect of a particular clause of Form No. 3CD is to be mentioned in the e-form?

 Comments / observations, if any relating to the clauses may be given in Form 3CA/3CB subject to space provided therein. Alternatively, they can be uploaded as PDF file in the field 'Upload other report' of the portal.

#### In case tax audit is conducted by joint auditors, what is the procedure to upload tax audit report electronically?

- The e-filing portal allows the report to be uploaded by a single auditor. Therefore, the joint auditors may mutually agree and decide the auditor who shall upload the report. However, all the joint auditors should sign the hard copies.
- As per the ICAI's "Guidance Note on Tax Audit u/s 44AB of the Incometax Act, 1961", it is possible for the assessee to appoint two or more Cas as joint auditors for carrying out the tax audit, in which case, the audit report will have to signed by all the CAs as per Standards on Auditing 299 (Responsibility of Joint Auditors) issued by ICAI, normally, the joint auditors are able to arrive at an agreed report. In such case, the physical copy should be signed by all the auditors. Thereafter, <u>any one of them</u> <u>may upload the report.</u>

In case tax audit is conducted by joint auditors, what is the procedure to upload tax audit report electronically......

 However, where the joint auditors are in disagreement with regard to any matters to be covered by the report, each one of them should express his own opinion through a separate report. A joint auditor is not bound by the views of the majority of the joint auditors regarding matters to be covered in the report and is required to express his opinion in a separate report in case of a disagreement. Such separate reports are also to be uploaded on the portal.

# What is the procedure to furnish revised audit report electronically?

- In case of revision, the audit report should be given in the manner suggested by the Institute in SA-560 (Revised) "Subsequent Events". It may be pointed out that report under section 44AB should not normally be revised. However, sometimes a member may be required to revise his tax audit report on grounds such as:
  - (i) revision of accounts of a company after its adoption in annual general meeting.
  - (ii) change of law e.g., retrospective amendment.
  - (iii) change in interpretation, e.g. CBDT's circular, judgments, etc.
  - (iv) Any other reason like system/software error requiring change in report already uploaded.

# What is the procedure to furnish revised audit report electronically.....

 In case, where a member is called upon to report on the revised accounts, then he must mention in the revised report that the said report is a revised report and a reference should be made to the earlier report also. In the revised report, reasons for revising the report should also be mentioned. The e-filing portal allows uploading such Revised Audit Report by the CA for the same PAN and Assessment Year. Is there any upper limit on the no. of audit reports which can be uploaded by a CA on e-filing portal?

- As per ICAI Council Guidelines No.1-CA(7)/02/2008, dated 8th August,2008, a member of the Institute in practice shall not accept, in a financial year, more than the 45 tax audit assignments u/s 44AB of the Income-tax Act, 1961.
- However, audits conducted u/s 44AD and 44AE shall not be included in this limit. Since, the Income-tax Act,1961 does not provide any limit on number of tax audits assignments which can be undertaken by a Chartered Accountant the e-filing portal does not provide any restriction.

#### Members are required to comply with the prescribed ceiling limits.

# If there are 10 partners in a firm of CA, then how many tax audits reports can each partner sign in a FY?

- As per Chapter VI of Council General Guidelines, 2008 (Tax Audit Assignments u/s 44AB of the I-T Act), a member of the Institute in practice shall not accept, in a FY, more than the specified number of tax audit assignments as prescribed u/s 44AB of the I-T Act.
- The specified number of tax audit assignments u/s 44AB of the I-T Act is 45. It is further provided in Chapter VI of Council General Guidelines, 2008 that in case of firm of CAs in practice, specified number of tax audit assignments means 45 tax audit assignments per partner of the firm, in a FY. Therefore, if there are 10 partners in a firm of CAs in practice, then all the partners of the firm can collectively sign 450 tax audit reports. This maximum limit of 450 tax audit assignments may be distributed between the partners in any manner whatsoever.

If there are 10 partners in a firm of CA, then how many tax audits reports can each partner sign in a FY.....

 For instance, 1 partner can individually sign 450 tax audit reports in case remaining 9 partners are not signing any tax audit report. It is needless to say that the tax audit assignment should be in accordance with the Standard on Quality Control (SQC) 1: Quality Control for Firms that Perform Audits and Reviews of Historical Financial Information, and Other Assurance and Related Services Engagements What is recommended system requirements for facilitating e-filing?

 To increase the computer processing speed all the previous versions of java be removed from the computer. To use the e-forms utility install Java Runtime Environment Version 7 update 13 (jre 1.7 is also known as jre version 7) or https://incometaxindiaefiling.gov.in If tax audit report is issued and the ITR is filed prior to issuance of the Notification No. 34/2013, dt 01-05-2013 which mandates efiling of audit reports. In such cases whether e-filing of audit reports is required?

- CBDT Notification No. 34/2013 dated 1-05-2013 provides that the rules prescribed therein shall be deemed to have come into force with effect from the 1st day of April, 2013.
- Accordingly, even if ITR has been filed prior to issuance of said Notification, Tax Audit report is required to be e-filed separately.

In case of e-filing of audit reports what is the date of audit report?

• Date on which the report is physically signed by the Auditor shall be the date of audit report.

# Is it possible to e-file the ITR first and then e-file the audit report?

 e-filing of ITR and Tax Audit report are independent actions.
 However, it is advisable to first upload tax audit report and then file IT return.

### <u>Snapshots of some Clauses of Tax</u> <u>Audit Report in e-Utility</u>

<u>As per updated version of e-utility – PR9</u>

#### Clause 8 - Nature of Business

8 (a) Nature of business or profession (if more than one business or profession is carried on during the previous year, nature of every business or profession).

| Sector         |                                              | Sub Sector                            |                                 |               |                             | Code |      |
|----------------|----------------------------------------------|---------------------------------------|---------------------------------|---------------|-----------------------------|------|------|
| Professionals  |                                              | Chartered Accountants, Auditors, etc. |                                 |               |                             | 0601 |      |
| 4              |                                              | Add Row                               | Copy Row                        | Edit Row      | Delete Row                  |      |      |
|                | ware and the second second second            |                                       | A CONTRACTOR OF A               | Sector Sector | 515. F 102. S 102. S 102. S |      | n'   |
| f there is an  | ny change in the nature of busin<br>Business | ness or profes                        | sion, the parti<br>Sector       | culars of su  | ch change.<br>Su            | No 🔫 | Code |
| If there is an | ny change in the nature of busin<br>Business | ness or profes                        | sion, the parti<br>Sector<br>No | culars of su  | ch change.<br>Su            | No - | Code |

#### <u>Clause 14 – Depreciation allowable as per Income Tax</u> <u>Act, 1961</u>

14 Particulars of depreciation allowable as per the Income Tax Act, 1961 in respect of each asset or block of assets, as the case may be, in the following form:-

|                                                              |                    |            |                          |               | Additions                               |                          |             |            |                  |                               |
|--------------------------------------------------------------|--------------------|------------|--------------------------|---------------|-----------------------------------------|--------------------------|-------------|------------|------------------|-------------------------------|
| Description of Rate<br>the Block of of<br>Assets Depreciatio | Rate               | Opening    |                          | Adjsu         | tments on Acco                          | unt of                   | Total Makin | Deductions | Depreciation     | Written Dow<br>Value at the e |
|                                                              | of<br>Depreciation | WDV<br>(A) | Purshaso<br>Value<br>(1) | MODVAT<br>(2) | Change in<br>Rate of<br>Exchange<br>(3) | Subsidy/<br>Grant<br>(4) | (1+2+3+4)   | (C)        | Allowable<br>(D) | of the year<br>(A+B-C-D)      |
|                                                              |                    |            |                          |               | No Data.                                |                          |             |            |                  |                               |
|                                                              |                    |            |                          |               |                                         |                          | ſ           | Auto       | matica           | ally                          |

## Clause 14.....

|                                        | 14<br>(a) Block of Asset                                  | 1000000                                 | 1.000                                                         |
|----------------------------------------|-----------------------------------------------------------|-----------------------------------------|---------------------------------------------------------------|
|                                        |                                                           | Select                                  |                                                               |
|                                        | (b) Rate of Depreciation. (In Percentage)                 |                                         |                                                               |
|                                        | (c) Opening WDV                                           |                                         |                                                               |
| 4 Particulars of d<br>following form - | (d) Additions                                             | Θ                                       | e may be, in the                                              |
| escription of Rati                     | Date Date Amount of put to () MODVA<br>Purchase Use () () | T Exchange Rate Subsidy<br>Change Grant | Total<br>Amount()<br>water Value at the<br>water of the water |
| Assets Depend                          | 2.No                                                      | Data.                                   | ⇒ (A16-C10                                                    |
|                                        | Add Row Copy Row                                          | Edit Row Delete Row                     |                                                               |
|                                        | (e) Deductions                                            |                                         |                                                               |
|                                        | Data of Sale etc.                                         | Amount                                  |                                                               |
|                                        |                                                           |                                         |                                                               |
| 5 Amounts admis<br>(h)3500B            | No                                                        | Data                                    | 15AC (g)35CCA                                                 |
| (a) debiled to t                       |                                                           |                                         | =#y),                                                         |
|                                        | Add Row Copy Row                                          | Edit Row Delete Row                     | 2                                                             |
|                                        | (f) Deprediation Allowable                                |                                         |                                                               |
|                                        |                                                           | Second Second                           |                                                               |

#### <u>Clause 16 – Any sum paid/received to/ from an</u> <u>Employee</u>

16 (a) Any sum paid to an employee as bonus or commission for services rendered, where such sum was otherwise payable to him as profits or dividend. [section 36(1)(ii)]

| Description                                                            |                                                                        | Amount (□)                                                                      |                                                       |
|------------------------------------------------------------------------|------------------------------------------------------------------------|---------------------------------------------------------------------------------|-------------------------------------------------------|
|                                                                        | N                                                                      | o Data.                                                                         |                                                       |
|                                                                        | Add Row Copy Row                                                       | / Edit Row Delete Row                                                           |                                                       |
| Any sum received from the employ<br>section 2(24)(x); and due date for | vees towards contributions to any<br>payment and the actual date of pa | provident fund or superannuation fund<br>ayment to the concerned authorities un | or any other fund mentioned<br>der section 36(1)(va). |
| Name of Fund                                                           | Amount (□)                                                             | Actual Date for Payment                                                         | Due Date of Paymen                                    |
|                                                                        | N                                                                      | o Data                                                                          |                                                       |
|                                                                        |                                                                        |                                                                                 |                                                       |
|                                                                        |                                                                        |                                                                                 |                                                       |
#### <u>Clause 17 – Amount debited to Profit & Loss</u> <u>Account</u>

- 17 Amount debited to the profit and loss account, being:-
  - (a) expenditure of capital nature;
  - (b) expenditure of personal nature;
  - expenditure on advertisement in any souvenir, brochure, tract, pamphlet or the like, published by a political party;
  - (d) expenditure incurred at clubs,-
    - as entrance fees and subscriptions;
    - ii) as cost for club services and facilities used;

| • |      |  |  |
|---|------|--|--|
| 1 | <br> |  |  |
|   |      |  |  |
|   |      |  |  |
| 1 |      |  |  |
|   |      |  |  |

### <u>Clause 17(h) – Sec. 40A(3)</u>

(h) (A) whether a certificate has been obtained from the assessee regarding payments relating to any expenditure covered under section 40A(3) that the payments were made by account payee cheques drawn on a bank or account payee bank draft, as the case may be;

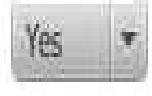

 (b) amount inadmissible under section 40A(3), read with rule 6DD [with break-up of inadmissible amounts;]

|                                      | Particulars                          | Amount ( _) |
|--------------------------------------|--------------------------------------|-------------|
|                                      | No Data.                             |             |
| Girk man stills, in su till the a-ti | Add Row Copy Row Edit Row Delete Row | V           |

| Clause 22 - MODVAT availed or utilis | ed |
|--------------------------------------|----|
|--------------------------------------|----|

22 (a) Amount of Modified Value Added Tax Credits availed of or utilised during the previous year and its treatment in profit and loss account and treatment of outstanding Modified Value Added Tax Credits in accounts,

| Amount of Modified Value Added Tax Credits availed of or utilised during the previous year and its | Select      |      |
|----------------------------------------------------------------------------------------------------|-------------|------|
| treatment in profit and loss account                                                               | Constant II | 110% |

| Amount ( _) | Treatment in Profit and loss Account |  |
|-------------|--------------------------------------|--|
|             | No Data.                             |  |
|             |                                      |  |

Add Row | Copy Row | Edit Row | Delete Row

Select

|            |            | -                  |        |
|------------|------------|--------------------|--------|
| Modified \ | alue Added | Tax Credits in acc | counts |

| Amount () | Credits in accounts                  |
|-----------|--------------------------------------|
|           | No Data.                             |
|           | Add Row Come Row Cell Row Detets Row |

#### Clause 25 - Brought forward loss or depreciation

25 (a) Details of brought forward loss or depreciation allowance, in the following manner, to extent available

| SI. No. | Assessment<br>Year | Nature of loss / allowance (_) | Amount as returned | Amount<br>(give reference<br>Amount ( _) | as assessed<br>to relevant order)<br>Order U/S | Remarks |
|---------|--------------------|--------------------------------|--------------------|------------------------------------------|------------------------------------------------|---------|
|         |                    |                                |                    |                                          | & Date                                         |         |
|         |                    |                                | No Data.           |                                          |                                                |         |
|         |                    |                                | \                  | \                                        |                                                |         |
|         |                    | Add Row                        | Copy Row Edit Row  | Delete Row                               |                                                |         |

#### <u>Clause 27 – Chapter XVII-B (Tax deducted at</u> <u>Source)</u>

No

27 (a) Whether the assessee has complied with the provisions of Chapter XVII-B regarding deduction of tax at source and regarding the payment thereof to the credit of the Central Government.

(b) If the provisions of Chapter XVII-B have not been complied with, please give the following details", namely:-

i) Tax deductible and not deducted at all

| Name of party | PAN   | Section under which tax was deducted | Amount () |
|---------------|-------|--------------------------------------|-----------|
|               |       | No Data.                             |           |
|               | Add R | ow Copy Row Edit Row Delete Row      | 1         |

#### <u>Clause 28 - Quantitative details of the principal</u> <u>items of stock</u>

(a) In the case of a trading concern, give quantitative details of principal items of goods traded:

| Item<br>name | Unit                 | opening<br>stock                         | purchases<br>the previo                   | s during sal<br>bus year p         | les during the Closin<br>previous year Stock |                              | Shortage/ex<br>cess, if any |
|--------------|----------------------|------------------------------------------|-------------------------------------------|------------------------------------|----------------------------------------------|------------------------------|-----------------------------|
|              |                      |                                          |                                           |                                    |                                              |                              |                             |
| (b) l<br>c   | n the ca<br>of raw m | se of a man<br>aterial, finis<br>(A) Raw | ufacturing control hed product materials: | oncern, give qu<br>s and by- produ | antitative deta<br>ucts:                     | ils of the p                 | rincipal items              |
| Item<br>name | Unit                 | opening<br>stock                         | purcha<br>pre                             | ses during the<br>vious year       | Consumption of previous year                 | during the                   | <b>~</b>                    |
|              |                      |                                          |                                           |                                    |                                              |                              |                             |
|              | sales<br>→ pre       | s during the<br>vious year               | Closing<br>Stock                          | *yield of finis<br>products        | shed *percen<br>yie                          | tage of <sup>s</sup><br>Id e | *Shortage/<br>xcess, if any |
|              |                      |                                          |                                           |                                    |                                              |                              |                             |
|              |                      |                                          | *Inj                                      | formation ma                       | ıy be given to                               | the exter                    | nt available.               |

| Clau         | <u>se – 2</u>  | <u>28</u>        |                                     |                   |                                   | Contd                       |
|--------------|----------------|------------------|-------------------------------------|-------------------|-----------------------------------|-----------------------------|
| (B)          | Finishe        | d Products:      |                                     |                   |                                   |                             |
| ltem<br>name | Unit           | opening<br>stock | purchases during the previous year  | Quantit<br>during | ty manufacture<br>the previous ye | ar                          |
|              |                |                  |                                     |                   |                                   |                             |
|              |                |                  | → sales during the<br>previous year | C                 | losing Stock                      | Shortage/ excess,<br>if any |
|              | <u>By- Pro</u> | ducts:           |                                     |                   |                                   |                             |
| ltem<br>name | Unit           | opening<br>stock | purchases during the previous year  | Quai<br>durii     | ntity manufactung the previous    | year                        |
|              |                |                  |                                     |                   |                                   |                             |
|              |                |                  | sales during t                      | :he<br>ar         | Closing Stock                     | Shortage/ excess,<br>if any |
|              |                |                  |                                     |                   |                                   |                             |

#### Contd....

<u>Clause – 28.....</u>

|         | 1                    |        |                                    |           |     | Reason for no  |
|---------|----------------------|--------|------------------------------------|-----------|-----|----------------|
|         | Name of part         | 28(a)  |                                    |           |     | making paymer  |
|         |                      | 60     | Item Name                          |           |     | Governmen      |
|         |                      |        |                                    | -         |     |                |
|         |                      | (ii)   | Unit                               | Select    | •   |                |
|         | 10                   | (iii)  | opening stock                      | Select    | - Î |                |
|         | -                    | 1.0    | sumble of distanting and the       | gms       |     |                |
|         | 101                  | (1V)   | purchases during the previous year | Riograms  |     |                |
|         | "Please give the     | (v)    | sales during the previous year     | kilolitre | -   |                |
| 8 (a) I | n the case of a trac | (vi)   | closing stock                      | metre     |     |                |
| [       |                      | (viii) | shortana/excess if any             | kilometre |     | . , shortage/e |
|         | Item Name            | (eng   | and ago o rooss, it any            | numbers   |     | if an          |
|         |                      |        | Add                                | quintal   |     |                |
|         |                      |        |                                    | ton       |     |                |
|         |                      |        |                                    |           |     |                |
|         |                      |        | N                                  | o Data.   |     |                |
|         |                      |        |                                    |           |     |                |

| 29 | n the case of Domestic Compa               | ny,details of tax on distributed profits under | section 115-O in the following f | orms :-          |  |  |
|----|--------------------------------------------|------------------------------------------------|----------------------------------|------------------|--|--|
|    | (a) Total amount of distributed profits () | (b) Total tax paid thereon (_)                 | (c)Date of Payments with Amount  |                  |  |  |
|    |                                            |                                                | Amount ()                        | Dates of payment |  |  |
|    | No Data.                                   |                                                |                                  |                  |  |  |

# <u>Practical Difficulties in e-Filing Tax</u> <u>Audit Report</u>

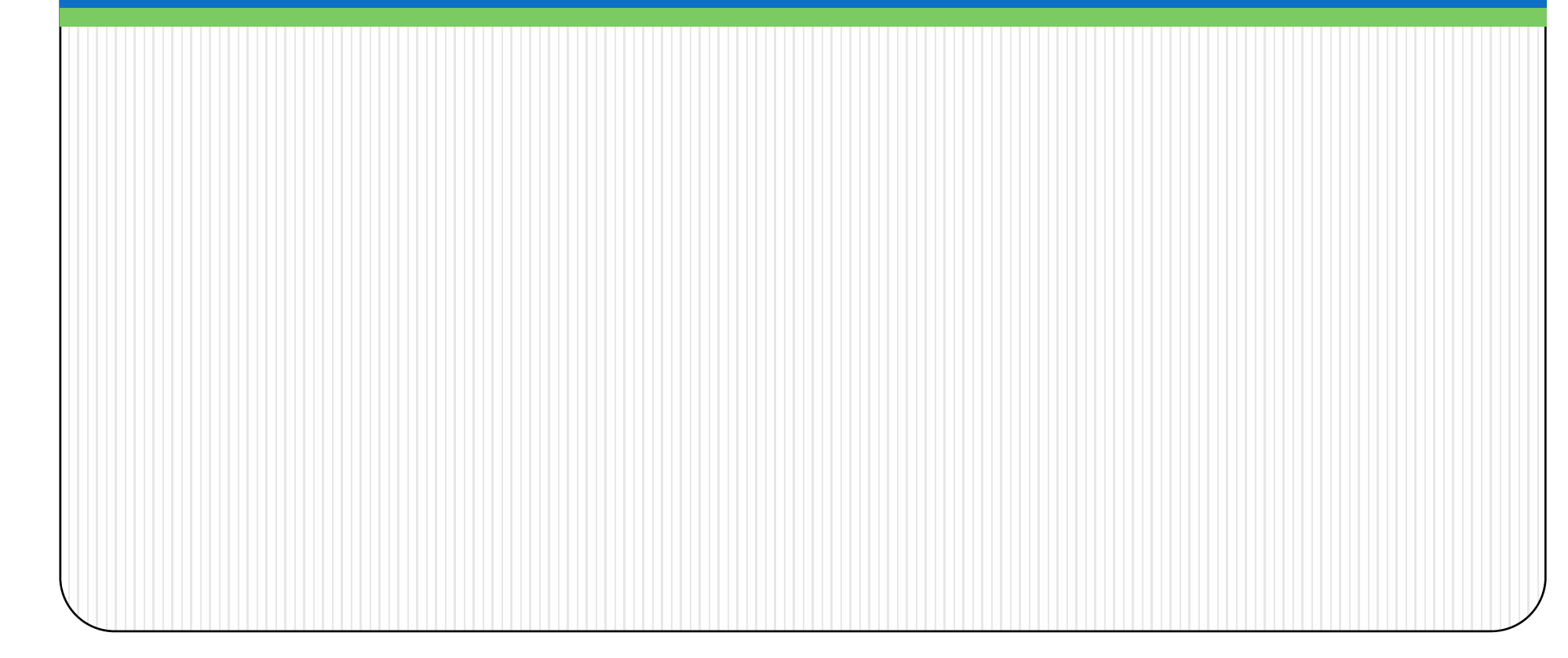

#### Form 3CD - Annexure of Tax Audit Report.....

- Specific formats provided for every clause
- Auto- fills
- No provision to import data
- Drop down list in some clauses
- The word limit or character range for reporting under each clause of Form no. 3CD is set.
- No option to Print

#### Practical Difficulties.....

- The actual data uploaded by CA in tax audit report is not being exactly reflected in the assessee's account in her/his login in e-filing portal.
- Clause 11 Method of Accounting employed during the year There is no option to mention other details as well. For example where AS 15 not complied, it is mentioned "Mercantile except Retirement Benefits".
- Clause 12 Method of Valuation of stock sub clause (b) requires detail of deviation from the method of valuation employed – if there is no closing stock, there is no option in drop down to mention 'Not Applicable'.

#### Practical Difficulties.....

#### **Clause 27** – Compliance with provisions of Chapter XVII-B

Compliance with provisions of Chapter XVIIB – information entered in clause 27(b)(iii) (*Tax deducted late*) gets swapped with the information furnished in 27(b)(iv) (*Tax deducted but not paid to the credit of Central Government*) while generating and viewing .xml file and .pdf file.

[As informed by some of the Users]

# Practical Difficulties..... Revised Schedule VI of the Companies Act. E-Filing utility does not provide space or allows uploading of any annexure for providing reasons for qualification of audit report as required in Point no. 3 of Notes to Form No. 3CA.

- In case of Firms, AOP, BOI, the detail of partners/ member and their profit sharing ratio is accepted even if total is less than 100% (Clause 7).
- No in-built checks provided to check the ceiling limit for deductions allowed under the provisions of Income Tax Act, 1961.
- Part-B of Annexure- I to Form No. 3CD not in streamline with the

#### Practical Difficulties resolved on representation by ICAI.....

- Clause 9- Whether books of account are prescribed u/s 44AA of IT Act, 1961- Earlier there was no option to mention list of accounts maintained & examined, if 'NO' is selected.
- Clause 18 required date for each particular payment made to person specified u/s 40A(2)(b) thereby causing unnecessary hardship to the tax auditor.

Now the details required are as under:

| Name of related<br>party | PAN of related<br>party | Relation | Nature of transaction | Payment made<br>(Amount) |
|--------------------------|-------------------------|----------|-----------------------|--------------------------|
|                          |                         |          |                       |                          |

Clause 25(b)- applicable in case of change in shareholding due to which losses of previous year cannot be carried forward in terms of Sec. 79 of IT Act, 1961- No option to mention 'Not Applicable' if assessee is not Company.

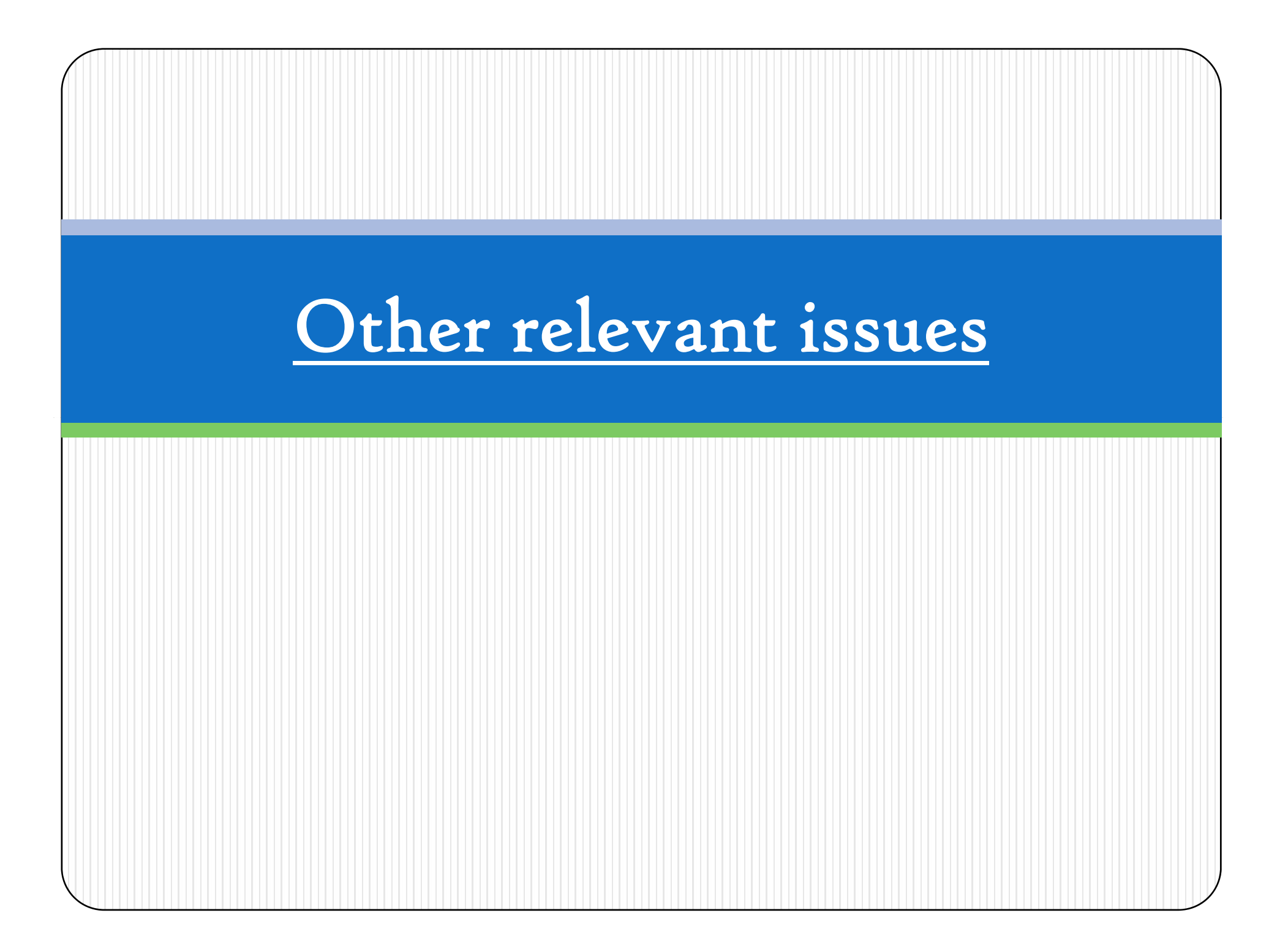

# Other relevant issues....

- □ Reference of Section 44AF in **Clause 10** of Form No. 3CD to be deleted as the section is not applicable from 01.04.2011.
- Amendment made in the provision of section 40A(3) w.e.f. 1-4-2009 by Finance Act, 2008 to be incorporated in Clause 17(h) of Form No. 3CD.
- □ In Clause 22, the words "Modified Value Added Tax" should be replaced with the words 'Central Value Added Tax'.

## Other relevant issues.....

In Clause 26, a column should be provided to specify PAN of donee, in case of deduction u/s 80G, being mandatory requirement under law. Presently, the e-utility provides the following format:

| ( | Section  | Amount ( ) |
|---|----------|------------|
|   | No Data. |            |
|   |          |            |

Clause 29 – Details of tax on distributed profits u/s 115-O – "Total amount of distributed profits" should be substituted by "Total amount of distributed profits as reduced by amounts referred to in sub-section (1A) of section 115-O".

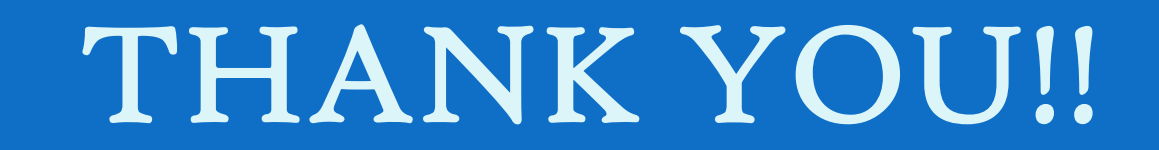

By: CA Sanjay Agarwal

E-mail id: agarwal.s.ca@gmail.com